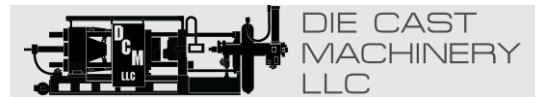

World Leader in Used Die Casting Machinery!

JOIN OUR SELL US RECENT INDUSTRY HOME ADDITIONS SERVICES MAILING LIST YOUR MACHINE If we can be of any assistant or if you have any questions, please don't hesitate to contact us at (847) 360-9170. You may also visit our website at https://www.diecastmachinery.com Thank you!

# 3200 Series PID Temperature Controllers ACS Custom Manual Issue 1.0

3216 Controllers

Issue 1 of this Handbook applies to software versions 2.09 and above for PID controller and includes:

| Remote Setpoint Input Option RCL |
|----------------------------------|
|----------------------------------|

Programmer Cycles

| Contents |
|----------|
|----------|

| 1. |                            | Installation and Basic Operation                                                                                                    |                 |  |  |  |  |  |
|----|----------------------------|----------------------------------------------------------------------------------------------------|-----------------|--|--|--|--|--|
|    | 1.1                        | What Instrument Do I Have?                                                                                                    |                 |  |  |  |  |  |
|    | 1.2                        | What Firmware Do I Have?  3                                                                                                    |                 |  |  |  |  |  |
|    | Firmw                      | ware V2.09 (Modbus) Firmware V2.50 (SPI)                                                                                                    |                 |  |  |  |  |  |
|    | What Instrument Do I Have? |                                                                                                    |                 |  |  |  |  |  |
|    | Order                      | Code                                                                                                    | 4               |  |  |  |  |  |
| 2. |                            | Wiring                                                                                                    |                 |  |  |  |  |  |
|    | 2.1                        | Terminal Lavout 3216 Controller                                                                                                    | 5               |  |  |  |  |  |
| 2  |                            | Den el Lessert                                                                                                    | 6               |  |  |  |  |  |
| э. |                            |                                                                                                    | 0               |  |  |  |  |  |
|    | 3.1                        | Front Panel Layout                                                                                                    | 6               |  |  |  |  |  |
|    | 3.1.1                      | 10 Set The Target Temperature.                                                                                                    | 6               |  |  |  |  |  |
|    | 3.1.2<br>2.1.2             | Alarms                                                                                                    | 0               |  |  |  |  |  |
|    | 5.1.5<br>2.1.4             | Alarm Indication                                                                                                    | 0               |  |  |  |  |  |
|    | 5.1.4<br>3.1.5             | To Select Auto Manual or Off Mode                                                                                                    | 7               |  |  |  |  |  |
|    | 5.1.5                      |                                                                                                    | /               |  |  |  |  |  |
| 4. |                            | Operator Level I                                                                                                    | 8               |  |  |  |  |  |
|    | 4.1.1                      | Level 1 Operator Parameters                                                                                                    | 8               |  |  |  |  |  |
| 5. |                            | Operator Level 2                                                                                                    | 8               |  |  |  |  |  |
|    | 5.1                        | To Enter Level 2                                                                                                    | 8               |  |  |  |  |  |
|    | 5.2                        | To Return to Level 1                                                                                                    | 8               |  |  |  |  |  |
|    | 5.3                        | Level 2 Parameters                                                                                                    | 8               |  |  |  |  |  |
| 6. |                            | Access to Further Parameters                                                                                                    | 9               |  |  |  |  |  |
|    | 6.1.1                      | Level 3                                                                                                    | 9               |  |  |  |  |  |
|    | 6.1.2                      | Configuration Level                                                                                                    | 9               |  |  |  |  |  |
|    | 6.1.3                      | Selecting Recipes (Configuration Level)                                                                                                    | 9               |  |  |  |  |  |
|    | 6.1.4                      | To Select Access Level 3 or Configuration Level                                                                                                    | 10              |  |  |  |  |  |
|    | 6.2                        | Parameter lists                                                                                                    | 11              |  |  |  |  |  |
|    | 6.2.1                      | To Choose Parameter List Headers                                                                                                    | 11              |  |  |  |  |  |
|    | 6.2.2                      | To Locate a Parameter                                                                                                    | 11              |  |  |  |  |  |
|    | 6.2.3                      | How Parameters are Displayed                                                                                                    | 11              |  |  |  |  |  |
|    | 6.2.4                      | To Change a Parameter Value                                                                                                    | 11              |  |  |  |  |  |
|    | 6.2.5                      | To Return to the HOME Display                                                                                                    | 11              |  |  |  |  |  |
|    | 0.2.0                      | Nevigation Diagram                                                                                                    | 11              |  |  |  |  |  |
| -  | 0.5                        |                                                                                                    | 12              |  |  |  |  |  |
| 7. |                            | Custom Scrolling Text                                                                                                    | 12              |  |  |  |  |  |
|    | Custon                     | n Configurations                                                                                                    | 12              |  |  |  |  |  |
|    | /.1.1                      | Master Parameter List                                                                                                    | 13              |  |  |  |  |  |
| 8. |                            | Diagnostic Alarms                                                                                                    | 20              |  |  |  |  |  |
|    | 8.1.1                      | Out of Range Indication                                                                                                    | 21              |  |  |  |  |  |
| 9. |                            | Digital Communications                                                                                                    | 22              |  |  |  |  |  |
|    | 9.1                        | Digital Communications Wiring                                                                                                    | 22              |  |  |  |  |  |
|    | 9.1.1                      | R\$232                                                                                                    | 22              |  |  |  |  |  |
|    | 9.1.2                      | RS485 (2-wire)                                                                                                    | 22              |  |  |  |  |  |
|    | 9.2                        | Digital Communications Parameters                                                                                                    |                 |  |  |  |  |  |
|    | 9.5<br>0.4                 | NIODDUS Parameter Addresses                                                                                                    |                 |  |  |  |  |  |
|    | 9.4<br>0.5                 | Image: Provide the system of the system of the system o |                 |  |  |  |  |  |
|    | 9.5<br>9.5 1               | РЕ VID 20, 21 & 22.<br>FCHO                                                                                                    | 43<br>25        |  |  |  |  |  |
|    | 952                        | PROCESSING                                                                                                    | $\frac{25}{27}$ |  |  |  |  |  |
|    | 1.2.4                      | 11002000.0                                                                                                    | - '             |  |  |  |  |  |

ACS 3216 Operators Manual

| 9.6    | DEVID 26 & 27                                        |    |
|--------|------------------------------------------------------|----|
| 9.6.1  | ECHO                                                 | 30 |
| 10.    | Remote Setpoint (Optional)                           |    |
| 11.    | Appendix A - Technical Specifications                |    |
| 12.    | Appendix B - ACS Custom Configuration Parameter List |    |
| 12.1.1 | Water Temp Unit                                      |    |
| 12.1.2 | Hot Oil Unit                                         | 39 |
| 12.1.3 | One Compressor Chiller – New (Effective (09/07)      | 39 |
| 12.1.4 | Two Compressor Chiller – New (Effective 09/07)       | 39 |
| 12.1.5 | One Compressor Chiller – Retrofit                    | 39 |
| 12.1.6 | Two Compressor Chiller – Retrofit                    | 39 |

## **1. Installation and Basic Operation**

### 1.1 What Instrument Do I Have?

Thank you for choosing this 3200 series Temperature Controller/Programmer.

A universal input accepts various thermocouples, RTDs or process inputs. Up to three 3216 outputs can be configured for control, alarm or re-transmission purposes. Digital communications and a current transformer input are available as options.

The controller may have been ordered to a hardware code only or pre-configured using an optional 'Quick Start' code.

The label fitted to the side of the sleeve shows the ordering code that the controller was supplied to.

The last two sets of five digits show the Quick Code.

If the Quick Code shows \*\*\*\*\*/\*\*\*\*\* the controller was supplied with default parameters and will need to be configured when it is first switched on.

This Manual takes you through all aspects of installation, wiring, configuration and use of the controller. Dimensions General views of the controllers are shown below together with overall dimensions.

## 3216

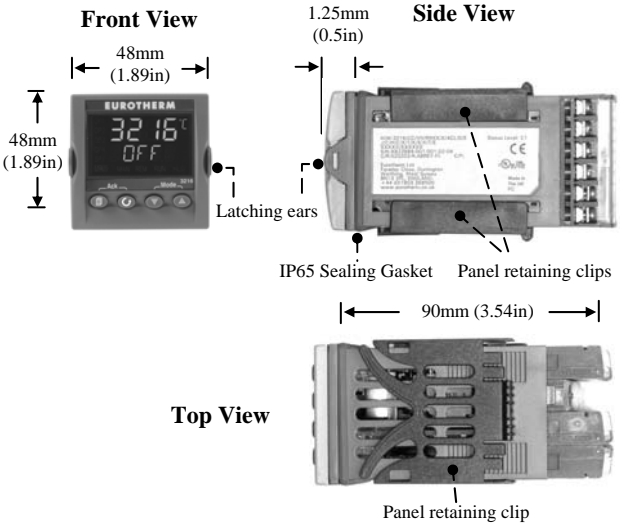

## Π

## **1.2 What Firmware Do I Have?**

The startup screen will display the firmware version immediately on power up. Version 2.09 is the standard controller that is capable of communicating Modbus communications protocal. Version 2.50 is the standard controller that is capable of communicating SPI communications protocol.

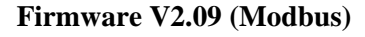

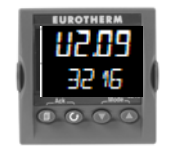

Firmware V2.50 (SPI)

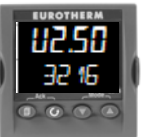

## What Instrument Do I Have?

## **Order Code**

| 1    | 2 | 3 | 4 | 5 | 6 | 7 | 8 | 9 | 10 | 11 | 12 | 13 | 14 |
|------|---|---|---|---|---|---|---|---|----|----|----|----|----|
| 3216 |   |   |   |   |   |   |   |   |    |    |    |    |    |

| 1. Model No.  |      |
|---------------|------|
| 1/16 DIN size | 3216 |

| 2. Function      |    |
|------------------|----|
| Controller       | CC |
| Programmer       | CP |
| valve controller | VC |
| Valve programmer | VP |

| 3. Power Supply |    |
|-----------------|----|
| 24Vac/dc        | VL |
| 100-240Vac      | VH |

| 4. Outputs 1 and 2 3216 |     |   |   |  |  |
|-------------------------|-----|---|---|--|--|
| OP1                     | OP2 |   |   |  |  |
| х                       | Х   | Х | Х |  |  |
| L                       | Х   | Х | Х |  |  |
| L                       | R   | Х | Х |  |  |
| R                       | R   | Х | Х |  |  |
| L                       | L   | Х | Х |  |  |
| L                       | D   | Х | Х |  |  |
| D                       | D   | Х | Х |  |  |
| D                       | R   | Х | Х |  |  |
| L                       | Т   | Х | Х |  |  |
| Т                       | Т   | Х | Х |  |  |

Triac not available with low voltage supply option.

L = Logic; R = Relay;

D = DC <sup>(1)</sup>; T = Triac

| 5. AA Relay (OP4)       |     |
|-------------------------|-----|
| Disabled                | Х   |
| Relay (Form C)          | R   |
|                         |     |
| 6. Options              |     |
| Not fitted              | XXX |
| RS485 & Digital input A | 4XL |
| RS232 & Digital input A | 2XL |
| RS485, CT & Dig in A    | 4CL |
| RS232, CT & Dig in A    | 2CL |
| Digital input A         | XXL |
| CT & Digital input A    | XCL |
| Remote SP and Logic IP  | RCL |

| 7. Fascia colou         | ır/type |
|-------------------------|---------|
| Green                   | G       |
| Silver                  | S       |
| Wash down<br>fascia (2) | W       |

| 8/9 Product/Manual Language |     |  |  |  |  |
|-----------------------------|-----|--|--|--|--|
| English                     | ENG |  |  |  |  |
| French                      | FRA |  |  |  |  |
| German                      | GER |  |  |  |  |
| Italian                     | ITA |  |  |  |  |
| Spanish                     | SPA |  |  |  |  |

| 10. Extended Warranty |       |  |  |
|-----------------------|-------|--|--|
| Standard              | XXXXX |  |  |
| Extended              | WL005 |  |  |

| 11. Certificates |                     |  |  |  |
|------------------|---------------------|--|--|--|
| None             | XXXXX               |  |  |  |
| CERT1            | Cert of conformity  |  |  |  |
| CERT2            | Factory calibration |  |  |  |
| 12. Custom Label |                     |  |  |  |
| XXXXX None       |                     |  |  |  |

| 13. Specials Number |                      |  |  |  |
|---------------------|----------------------|--|--|--|
| XXXXXX              | None                 |  |  |  |
| RES250              | 250Ω; 0-5Vdc<br>OP   |  |  |  |
| RES500              | 500Ω ; 0-10Vdc<br>OP |  |  |  |

## 2. Wiring

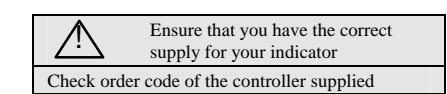

## 2.1 Terminal Layout 3216 Controller

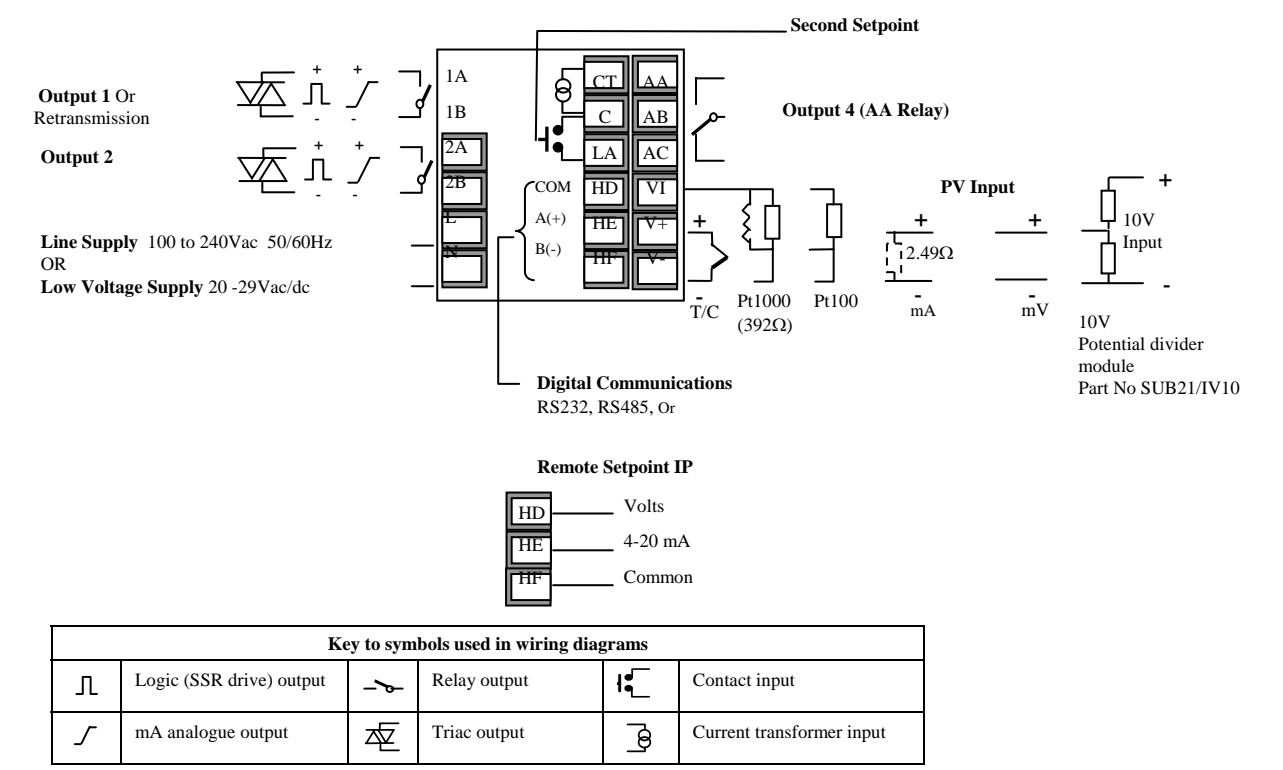

## 3. Panel Layout

ALM Alarm active (Red)

OP1 lit when output 1 is ON (normally heating)

OP2 lit when output 2 is ON (normally cooling )

OP3 lit when output 3 is ON

OP4 lit when output 4 relay is ON (normally alarm)

SPX Alternative setpoint in use (e.g. setpoint 2)

REM Remote digital setpoint. Also flashes when digital communications active

RUN Timer/programmer running

RUN (flashing) Timer/programmer in hold

MAN Manual mode selected

## **Operator Buttons:-**

From any display - press to return to the HOME display

Press to select a new parameter. If held down it will continuously scroll through parameters.

Press to decrease a value

Press to increase a value

## 3.1.2 Alarms

Up to four process alarms may be configured. Each alarm can be configured for:-

| Full Scale Low  | The alarm is shown if the process value falls below a set threshold                                 |
|-----------------|----------------------------------------------------------------------------------------------------|
| Full Scale High | The alarm is shown if the process value rises above a set threshold                                 |
| Deviation Low   | The alarm is shown if the process value deviates<br>below the setpoint by a set threshold           |
| Deviation High  | The alarm is shown if the process value deviates above the setpoint by a set threshold              |
| Deviation Band  | The alarm is shown if the process value deviates<br>above and below the setpoint by a set threshold |

If an alarm is not configured it is not shown in the list of level 2 parameters, section 5.3

Additional alarm messages may be shown such as CONTROL LOOP BROKEN. This occurs if the controller does not detect a change in process value following a change in output demand after a suitable delay time.

Another alarm message may be INPUT SENSOR BROKEN (5br). This occurs if the sensor becomes open circuit; the output level will adopt a 'SAFE' value which can be set up in Operator Level 2.

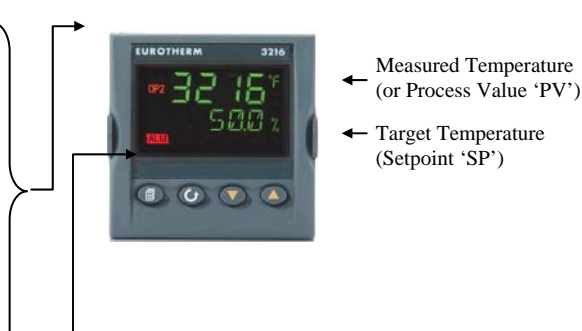

## 3.1.1 To Set The Target Temperature.

From the HOME display:-

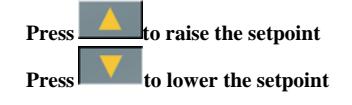

The new setpoint is entered when the button is released and is indicated by a brief flash of the display.

## 3.1.3 Alarm Indication

If an alarm occurs, the red ALM beacon will flash. A scrolling text message will describe the source of the alarm. Any output (usually a relay) attached to the alarm will operate. An alarm relay can be configured using the Quick Start Codes to be energised or de-energised in the alarm condition. It is normal to configure the relay to be de-energised in alarm so that an alarm is indicated if power to the controller fails.

## Press and (ACK) together to acknowledge

If the alarm is still present the ALM beacon will light continuously otherwise it will go off.

The action which takes place depends on the type of alarm configured:-

| Non<br>latching    | A non latching alarm will reset itself when<br>the alarm condition is removed. By default<br>alarms are configured as non-latching, de-<br>energised in alarm.                                             |
|--------------------|----------------------------------------------------------------------------------------------------|
| Auto<br>Latching   | An auto latching alarm requires<br>acknowledgement before it is reset. The<br>acknowledgement can occur BEFORE the<br>condition causing the alarm is removed.                                              |
| Manual<br>Latching | The alarm continues to be active until both<br>the alarm condition is removed AND the<br>alarm is acknowledged. The<br>acknowledgement can only occur AFTER<br>the condition causing the alarm is removed. |

By default alarms are configured as non-latching, deenergised in alarm.

#### 3.1.4 Auto, Manual and Off Mode

The controller can be put into Auto, Manual or Off mode – see next section.

**Auto mode** is the normal operation where the output is adjusted automatically by the controller in response to changes in the measured temperature.

In Auto mode all the alarms and the special functions (auto tuning, soft start, timer and programmer) are operative

**Manual mode** means that the controller output power is manually set by the operator. The input sensor is still connected and reading the temperature but the control loop is 'open'.

In manual mode the MAN beacon will be lit, Band and deviation alarm are masked, the auto-tuning timer and programmer functions are disabled.

The power output can be continuously increased or decreased using the  $\bigtriangleup$  or  $\bigtriangledown$  buttons.

Manual mode must be used with care. The power level must not be set and left at a value that can damage the process or cause over-heating. The use of a separate 'over-temperature' controller is recommended.

**Off mode** means that the heating and cooling outputs are turned off. The process alarm and analogue retransmission outputs will, however, still be active while Band and deviation alarm will be OFF.

3.1.5

## To Select Auto, Manual or Off Mode

Press and hold \_\_\_\_\_\_ and \_\_\_\_\_ (Mode) together for more than 1 second.

This can only be accessed from the HOME display.

 Huto' is shown in the upper display. After 5 seconds the lower display will scroll the longer description of this parameter. ie 'loop mode – auto manual off'

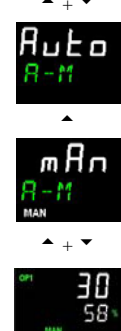

again to select 'DFF'. This is shown in the upper display.3. When the desired Mode is selected, do

2.

Press

not push any other button. After 2 seconds the controller will return to the HOME display.

to select 'mAn'. Press

- 4. If **OFF** has been selected, **DFF** will be shown in the lower display and the heating and cooling outputs will be off
- 5. If manual mode has been selected, the **MAN** beacon will light. The upper display shows the measured temperature and the lower display the demanded output power.
- The transfer from Auto to manual mode is 'bumpless'. This means the output will remain at the current value at the point of transfer. Similarly when transferring from Manual to Auto mode, the current value will be used. This will then slowly change to the value demanded automatically by the controller.
- To manually change the power output, press v or
  to lower or raise the output. The output power is continuously updated when these buttons are pressed
- 7. To return to Auto mode, press  $\_$  and  $\_$  to select ' $\exists \mu \perp \mu$ '.

Fild

## 4. Operator Level 1

#### 4.1.1 Level 1 Operator Parameters

A minimal list of parameters are available in operator Level 1 which is designed for day to day operation. Access to these parameters is not protected by a pass code.

Press to step through the list of parameters. The mnemonic of the parameter is shown in the lower display. After five seconds a scrolling text description of the parameter appears.

The value of the parameter is shown in the upper display. Press or to adjust this value. If no key is pressed for 30 seconds the controller returns to the HOME display

The parameters that appear depend upon the functions configured. They are:-

#### Home List

| Parameter<br>Mnemonic | Scrolling Display<br>and Description               | Alterability                                                                                            |
|-----------------------|----------------------------------------------------|----------------------------------------------------------------------------------------------------|
| WRK.OP                | WORKING<br>OUTPUT<br>The active output<br>value    | Read only.<br>Appears when the<br>controller is in AUTO or<br>OFF mode.                                 |
|                       |                                                    | In a motorised valve<br>controller (option VC or<br>VP) this is the 'inferred'<br>position of the valve |
| A.TUNE                | AUTO TUNE<br>Activate Auto<br>Tune Of PID<br>Loop. | Alterable                                                                                               |
| SP1                   | SETPOINT 1                                         | Alterable                                                                                               |
| SP2                   | SETPOINT 2                                         | Alterable                                                                                               |
| T.REMN                | TIME<br>REMAINING<br>Time to end of set<br>period  | Read only<br>0:00 to 99.59 hh:mm or<br>mm:ss                                                            |
| DWELL                 | SET TIME<br>DURATION<br>Timer set time             | Alterable. Only shown if<br>timer (not programmer)<br>configured.                                       |
| DEC.P                 | DECIMAL<br>POINT                                   | Read only                                                                                               |
| UNITS                 | DISPLAY<br>UNITS                                   | Read Only                                                                                               |
| PB                    | PROPORTIONAL<br>BAND                               | Alterable                                                                                               |
| TI                    | INTEGRAL<br>TIME                                   | Alterable                                                                                               |
| TD                    | DERIVATIVE<br>TIME                                 | Alterable                                                                                               |
| R2G                   | RELATIVE<br>COOL GAIN                              | Read Only                                                                                               |
| OP.HI                 | OUTPUT<br>HIGH LIMIT                               | Read Only                                                                                               |
| ADDR                  | COMMS<br>ADDRESS                                   | Read Only                                                                                               |

## 5. Operator Level 2

Level 2 provides access to additional parameters. Access to these is protected by a security code.

### 5.1 To Enter Level 2

- 1. From any display press and hold
- After a few seconds the display will show:-
- 3. Release

(If no button is pressed for about 45 seconds the display returns to the HOME display)

- 4. Press or to choose LEu 2 (Level 2
- 5. After 2 seconds the
- display will show:-
- 6. Press  $\frown$  or  $\bigtriangledown$  to enter the pass code. = (10) 1,
- If an incorrect code is entered the controller reverts to Level 1.

## 5.2 To Return to Level 1

- 1. Press and hold
- 2. Press A to select LEu 1

The controller will return to the level 1 HOME display. Note: A security code is not required when going from a higher level to a lower level.

## 5.3 Level 2 Parameters

Press to step through the list of parameters. The mnemonic of the parameter is shown in the lower display. After five seconds a scrolling text description of the parameter appears.

The value of the parameter is shown in the upper display. Press or to adjust this value. If no key is pressed for 30 seconds the controller returns to the HOME display

Backscroll is achieved when you are in this list by pressing while holding down .

The following table shows a list of parameters available in Level 2.

#### 6. Access to Further Parameters

Parameters are available under different levels of security and are defined as Level 1 (Lev1), Level 2 (Lev2), Level 3 (Lev 3) and Configuration (Conf).

Level 1 has no passcode since it contains a minimal set of parameters generally sufficient to run the process on a daily basis.

Level 2 allows access to parameters which may used in commissioning a controller or settings between different products or batches.

Level 1 and Level 2 operation has been described in the previous sections.

Level 3 and Configuration level parameters are also available as follows:-

#### 6.1.1 Level 3

Level 3 makes all operating parameters available and alterable (if not read only). It is typically used when commissioning a controller.

Examples of parameters available in Level 3 are:-

Range limits, setting alarm levels, communications address.

The instrument will continue to control when in Levels 1, 2 or 3.

#### 6.1.2 Configuration Level

This level makes available all parameters including the operation parameters so that there is no need to switch between configuration and operation levels during commissioning. It is designed for those who may wish to change the fundamental characteristics of the instrument to match the process.

Examples of parameters available in Configuration level are:-

Input (thermocouple type); Alarm type; Communications type.

WARNING

Configuration level gives access to a wide range of parameters which match the controller to the process. Incorrect configuration could result in damage to the process being controlled and/or personal injury. It is the responsibility of the person commissioning the process to ensure that the configuration is correct.

In configuration level the controller is not controlling the process or providing alarm indication. Do not select configuration level on a live process.

| Operating<br>Level | Home<br>List | Full<br>Operator | Configuration | Control |
|--------------------|--------------|------------------|---------------|---------|
| Level 1            | ✓            |                  |               | Yes     |
| Level 2            | ✓            |                  |               | Yes     |
| Level 3            | ~            | ~                |               | Yes     |
| Conf               | ✓            | ✓                | $\checkmark$  | No      |

#### 6.1.3 Selecting Recipes (Configuration Level)

Recipes can be selected from Level 3 or the Configuration Level. After successfully entering the password in either of these levels, the button until RECIP appears in the lower display. Press the button once to enter the RECIPE menu. Press the arrow buttons to select the desired recipe. Press the button to exit the RECIPE menu.

| Do T | his                                                                                     | The Display You Should See    | Additional Notes                                                                                                    |
|------|-----------------------------------------------------------------------------------------|-------------------------------|----------------------------------------------------------------------------------------------------|
| 1.   | From any display press and hold<br>for more than 5 seconds                              | To Select Level 3             | The display will pass from the current operating level, for<br>example, $LEu$ I to $LEu$ $\exists$ as the button is held down.<br>(If no button is then pressed for about 50 seconds the display<br>returns to the HOME display)                                                                                                    |
| 2.   | Press or to enter<br>the passcode for Level 3                                           | ¦ ¦<br>CODE                   | The Level 3 code is 11:<br>If an incorrect code is entered the display reverts to 'got o '.<br>The controller is now in the level 3 will then revert to the HOME<br>display                                                                                                    |
| 3.   | When the LEUJ GOTO view is<br>shown, as in paragraph 1 above, press<br>to select 'LonF' | To Select Configuration level | Note: must be pressed <b>quickly</b> (within 2 seconds) before<br>the controller requests the code for level 3<br>(If no button is then pressed for about 50 seconds the display<br>returns to the HOME display)                                                                                                    |
| 4.   | Press or to enter the passcode for Configuration level                                  | iii<br>code<br>EonF           | The configuration code is 111:<br>If an incorrect code is entered the display reverts to 'g o t o '.<br>The controller is now in Configuration level will now show<br>LonF                                                                                                    |
| 5.   | Press and hold for more than 3 seconds<br>Press to select the required level eg LEV 1   | To Return to a Lower Level    | The choices are:<br>$LEU \mid Level 1$<br>$LEU \mid Level 2$<br>$LEU \mid Level 3$<br>$E \cap F$ Configuration<br>It is not necessary to enter a code when going from a higher level<br>to a lower level.<br>Alternatively, press<br>and scroll to the Acces list header,<br>then press<br>to select the required level.<br>The display will then flash ' $E \cap F$ ' for a few seconds and the<br>controller will then go through its start up sequence, starting in<br>the level selected.<br>Do not power down while $E \cap F$ is flashing. If a power down<br>does occur an error message will appear. |
|      |                                                                                         |                               | Do not power down while <b>LonF</b> is flashing. If a power down does occur an error message will appear.                                                                                                    |

## 6.1.4 To Select Access Level 3 or Configuration Level

☑ A special case exists if a security code has been configured as '0' If this has been done it is not necessary to enter a code and the controller will enter the chosen level immediately.

When the controller is in configuration level the ACCESS list header can be selected from any view by holding down the button for more than 3 seconds.
 Then press again to select 'ACCES'

#### 6.2 Parameter lists

Parameters are organised in lists. The top of the list shows the list header only. The name of the list header describes the generic function of the parameters within the list. For example, the list header 'ALARM' contains parameters which enable you to set up alarm conditions.

#### 6.2.1 To Choose Parameter List Headers

Press \_\_\_\_\_. Each list header is selected in turn every time this key is pressed.

The name of the list header appears in the lower display, followed, after a few seconds, by a scrolling longer description of the name.

The following example shows how to select the first two list headers. (Views are shown for 3216 controllers).

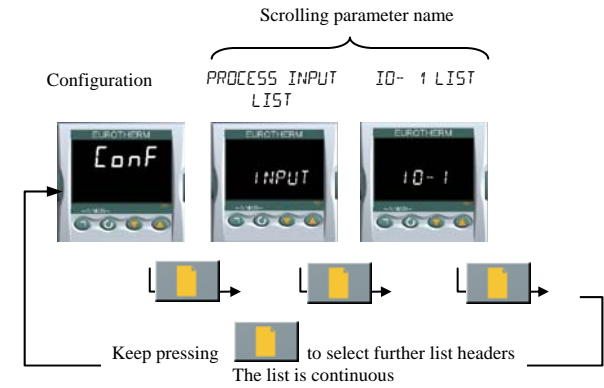

#### 6.2.2 To Locate a Parameter

Choose the appropriate list, then press . Each parameter in the list is selected in turn each time this button is pressed. The following example shows how to select the first two parameters in the ALARM List. All parameters in all lists follow the same procedure. (Views are shown for 3216 controllers).

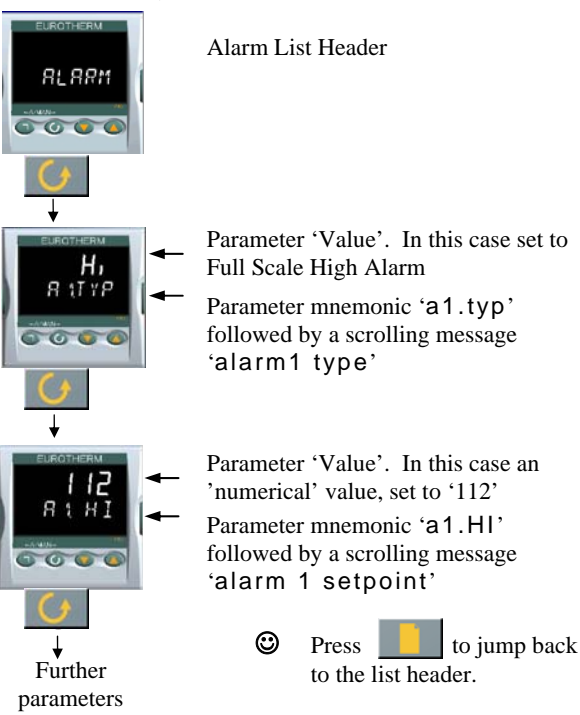

#### 6.2.3 How Parameters are Displayed

As shown above, whenever a parameter is selected it is displayed as a mnemonic, of four or five characters, for example 'A1.TYP'.

After a few seconds this display is replaced by a scrolling banner which gives a more detailed description of the parameter. In this example 'A1.TYP' = 'alarm 1 type'. The scrolling banner is only shown once after the parameter is first accessed. (Views are shown for 3216 controllers).

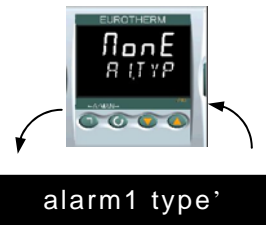

The name of the list header is also displayed in this way.

The upper part of the display shows the value of the parameter.

The lower part shows its mnemonic followed by the scrolling name of the

parameter

## 6.2.4 To Change a Parameter Value

With the parameter selected, press to increase the value, press to decrease the value. If either key is held down the analogue value changes at an increasing rate.

The new value is entered after the key is released and is indicated by the display blinking. The exception to this is output 'Power' when in manual. In this case the value is entered continuously.

The upper display shows the parameter value the lower display shows the parameter name.

## 6.2.5 To Return to the HOME Display Press + .

On release of the keys the display returns to the HOME list. The current operating level remains unchanged.

#### 6.2.6 Time Out

A time out applies to the 'Go To' and 'Control Mode' parameters. If no key presses are detected within a period of 5 seconds the display will revert back to the HOME list.

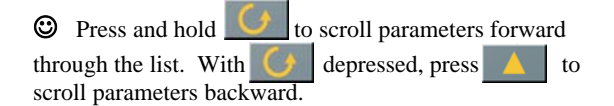

ACS 3216 Operators Manual

## 6.3 Navigation Diagram

The diagram below shows the all list headings available in configuration level for 3216 controllers.

The parameters in a list are shown in tables in the following sections of this manual together with explanations of their meanings and possible use.

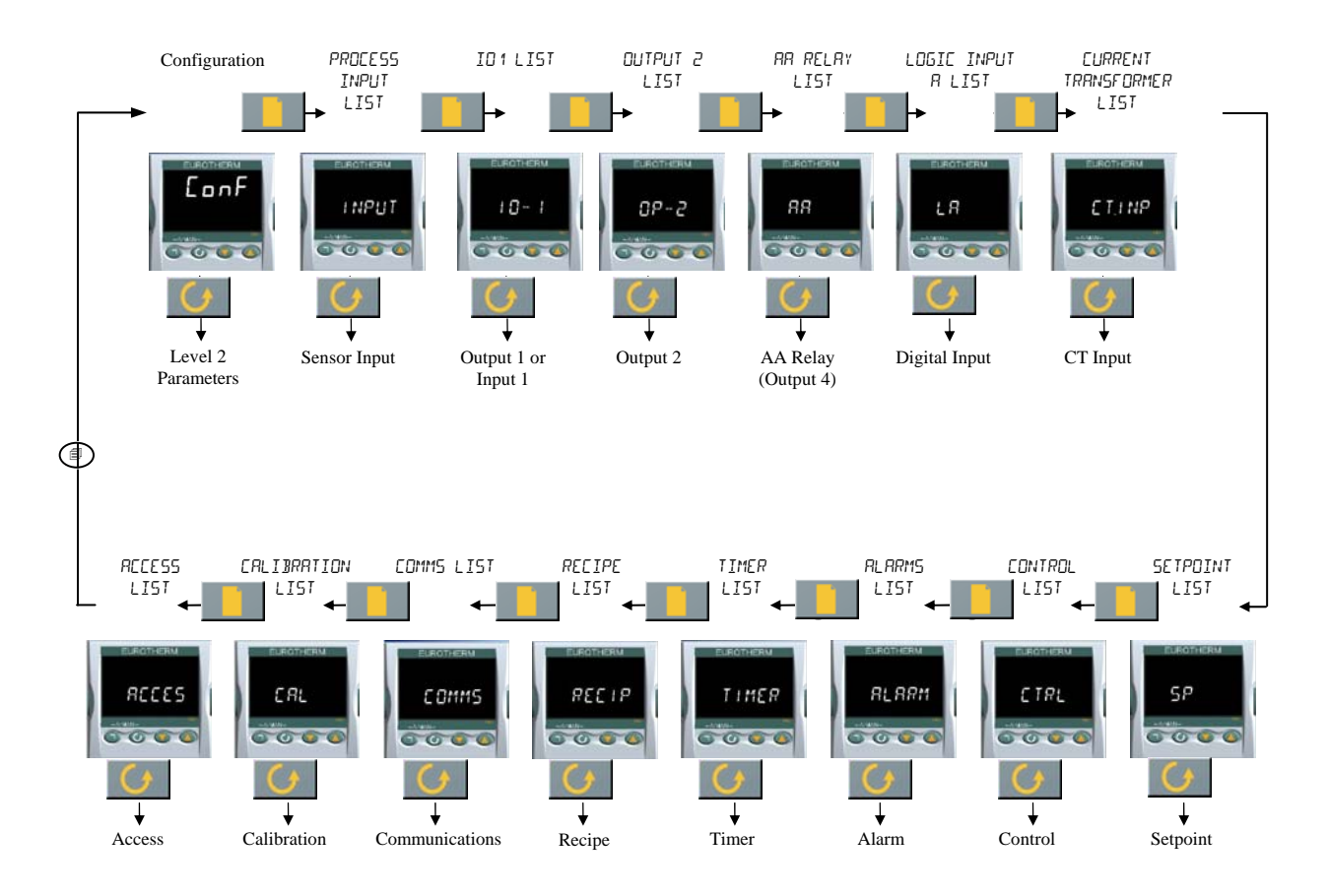

## 7. Custom Scrolling Text

The 3216 has custom scrolling text used to provide detailed information about the status of the process. The scrolling text will appear in the lower readout of the display. The following is a list of custom scrolling text messages used.

| Controller           | Scrolling Display                  | Description                                                                                                    |
|----------------------|------------------------------------|----------------------------------------------------------------------------------------------------|
| Water Unit (TCU)     | VENTING IN PROCESS                 | On power up, the vent valve opens for 60 seconds to allow air to bleed out of the system. This text displays for the 60seconds. |
| 1 Compressor Chiller | COMPRESSOR ON                      | This text displays when the compressor turns on. It will remain<br>on until the compressor turns off.                           |
| 1 Compressor Chiller | COMPRESSOR OFF                     | This text displays when the compressor turns off. It will remain<br>on until the compressor turns on.                           |
| 2 Compressor Chiller | COMPRESSOR A ON<br>COMPRESSOR B ON | This text displays when either or both compressors are on. It will<br>remain on until either or both compressors turn off.      |

## **Custom Configurations**

See Appendix B for tables summarizing the parameter values for each of the custom configurations.

## 7.1.1 Master Parameter List

| INPUT LIST I NPUT |                      |                                              |           |                                                       |       |                      |  |
|-------------------|----------------------|----------------------------------------------|-----------|-------------------------------------------------------|-------|----------------------|--|
| Name              | Scrolling Display    | Parameter Description                        | Value     | Value                                                 |       | Access Level         |  |
| IN.TYP            | INPUT TYPE           | Selects input linearisation and range        | See manu  | facture manual for input types available              |       | Conf<br>L3 R/O       |  |
| UNITS             | DISPLAY UNITS        | Display units shown on the                   | попЕ      | No units - only for custom linearisation              | ۰Ľ    | L3                   |  |
|                   |                      | instrument                                   | ۰Ľ        | Celsius                                               |       |                      |  |
|                   |                      |                                              | ۰F        | Fahrenheit                                            |       |                      |  |
|                   |                      |                                              | ∘⊩        | Kelvin                                                |       |                      |  |
|                   |                      |                                              | PErc      | %                                                     |       |                      |  |
| DEC.P             | DISPLAY              | Decimal point position                       | лллл      | No DP                                                 | пппп  | Conf                 |  |
|                   | POINTS               |                                              | пппл      | One DP                                                |       | L3 R/O               |  |
|                   |                      |                                              | חת.חח     | Two DP                                                |       |                      |  |
| MV.HI             | LINEAR INPUT<br>HIGH | High limit for mV (mA) inputs                | -10.00 to | +80.00mV                                              | 80.00 | Conf                 |  |
| MV.Lo             | LINEAR INPUT<br>LOW  | Low limit for mV (mA) inputs                 | -10.00 to | -10.00 to +80.00mV                                    |       | Conf                 |  |
| RNG.HI            | RANGE HIGH           | Range high limit for thermocouple            | From the  | From the high limit of the selected input type to the |       | Conf                 |  |
|                   | LIMIT                | RTD and mV inputs                            | 'Low Ran  | 'Low Range Limit' parameter minus one display unit.   |       | L3 R/O               |  |
| RNG.LO            | RANGE LOW            | Range low limit for thermocouple             | From the  | From the low limit of the selected input type to the  |       | Conf                 |  |
|                   | LIMIT                | RTD and mV inputs                            | High Rai  | nge Limit' parameter minus one display unit.          |       | L3 R/O               |  |
| PV.OFS            | PV OFFSET            | A simple offset applied to all input values. | Generally | one decimal point more than PV                        |       | L3                   |  |
| FILT.T            | FILTER TIME          | Input filter time                            | OFF to 10 | 00.0 seconds                                          | 1.6   | L3                   |  |
| CJ.typ            | CJC TYPE             | Configuration of the CJC type                | Auto      | Automatic                                             | Ruto  | Conf and if          |  |
|                   |                      |                                              | 0•C       | Fixed at 0°C                                          | 1     | T/C                  |  |
|                   |                      |                                              | 50°C      | Fixed at 50°C                                         | 1     | L3 R/O               |  |
| SB.typ            | SENSOR BREAK         | Defines the action which is applied          | oFF       | No sensor break will be detected                      | п     | Conf                 |  |
|                   | TYPE                 | to the control output if the sensor          | п         | Open circuit sensor will be detected                  | _     | L3 R/O               |  |
|                   |                      | breaks (open circuit).                       | LAF       | Latching                                              | 1     |                      |  |
| CJC.in            | CJC                  | Temperature measured at the rear             | Read only | 7                                                     |       | Conf                 |  |
|                   | TEMPERATURE          | terminal block. Used in the CJC calculation  |           |                                                       |       | L3 R/O and<br>if T/C |  |
| Pv.in             | PV INPUT             | Current measured temperature                 | Minimum   | display to maximum display range                      |       | Conf                 |  |
|                   | VALUE                |                                              |           |                                                       |       | L3 R/O               |  |
| mv.in             | MILLIVOLT            | Millivolts measured at the rear PV           | xx.xx mV  | - read only                                           |       | Conf                 |  |
|                   | INPUT VALUE          | Input terminals                              |           |                                                       |       | L3 R/O               |  |

| INPUT/OUT                        | INPUT/OUTPUT LIST 1 4 O -1 '                                                   |                                                                     |                                  |                                                       |                      |              |  |  |
|----------------------------------|--------------------------------------------------------------------------------|---------------------------------------------------------------------|----------------------------------|-------------------------------------------------------|----------------------|--------------|--|--|
| Name                             | Scrolling Display                                                              | Parameter Description                                               |                                  | Value                                                 | Default              | Access Level |  |  |
| 1i d                             | i d I/O 1 TYPE I/O channel 1 hardware typ<br>defined by the hardware<br>fitted | I/O channel 1 hardware type                                         | nonE                             | No input or output fitted                             | As                   | Read only    |  |  |
|                                  |                                                                                | fitted                                                              | dC.0P                            | DC output                                             | ordered              |              |  |  |
|                                  |                                                                                |                                                                     | ГЕГА                             | Relay output                                          |                      |              |  |  |
|                                  |                                                                                | LJO                                                                 | Logic Input/Output               |                                                       |                      |              |  |  |
|                                  |                                                                                |                                                                     | 557                              | Triac output                                          |                      |              |  |  |
| 1.FUNC                           | I/O 1 FUNCTION                                                                 | FUNCTION I/O channel function.                                      | nonE                             | Disabled. If disabled no further parameters are shown | HERE                 | Conf         |  |  |
|                                  |                                                                                | as valve positioner (codes                                          | d.out                            | Digital output                                        |                      |              |  |  |
|                                  | VC<br>ava<br>d.c                                                               | VC or VP), only options<br>available are, nonE,<br>dout, UP, or dwn | UР                               | Valve open codes VC and VP only                       | _                    |              |  |  |
|                                  |                                                                                |                                                                     | dwn                              | Valve close codes VC and VP only                      |                      |              |  |  |
|                                  |                                                                                |                                                                     | HEAF                             | Heat output                                           |                      |              |  |  |
|                                  |                                                                                | Note: If output 1 is set to                                         | Eool                             | Cool output                                           |                      |              |  |  |
| <b>UP</b> ensure the other valve | пıр                                                                            | Digital input if '1.i d ' = 'LJ 🛙                                   |                                  |                                                       |                      |              |  |  |
|                                  | position output is set to                                                      | w.SP                                                                | Working setpoint re-transmission | Shown if                                              | I/O 1 TYPE =         |              |  |  |
|                                  |                                                                                | and vice versa                                                      | PU                               | Process variable re-transmission                      | dc.DP Retransmission | transmission |  |  |
|                                  |                                                                                |                                                                     | OP                               | Output power demand re-transmission                   |                      |              |  |  |

| INPUT/OUTPUT LIST 1 'I O -1 ' |                            |                                                        |             |                                                         |          |              |
|-------------------------------|----------------------------|--------------------------------------------------------|-------------|---------------------------------------------------------|----------|--------------|
| Name                          | Scrolling Display          | Parameter Description                                  |             | Value                                                   | Default  | Access Level |
| 1.SRC.A                       | I/O 1 SOURCE A             | These parameters only                                  | NonE        | No event connected to the output                        | попЕ     | Conf         |
| 1.SRC.B                       | I/O 1 SOURCE B             | appear when the channel                                | AL I        | Alarm 1                                                 |          |              |
|                               |                            | function is a Digital output,                          | AL2         | Alarm 2                                                 |          |              |
| 1.SRC.C                       | I/O 1 SOURCE C             | i.e. 1.FUNC = d.out                                    | ALB         | Alarm 3                                                 | -        |              |
|                               |                            | Selects an event status to be                          | ALY         | Alarm4                                                  |          |              |
| 1.SRC.D                       | I/O 1 SOURCE D             | connected to the output                                | ALL A       | All alarms                                              |          |              |
|                               |                            | channel.                                               | nw.AL       | Any new alarm                                           |          |              |
|                               |                            | The output status is the                               | EFar        | CT alarm, load, leak & overcurrent                      |          |              |
|                               |                            | result of an OR of Src A                               | Lbr         | Loop break alarm                                        |          |              |
|                               |                            | Src B, Src C, and Src D                                | Sbr         | Sensor break alarm                                      |          |              |
|                               |                            |                                                        | E.End       | Timer end status                                        |          |              |
|                               |                            | Up to four events can,                                 | Erun        | Timer run status                                        |          |              |
|                               |                            | therefore, operate the output                          | Au          | Manual status                                           |          |              |
|                               |                            |                                                        | rm£.F       | Remote fail                                             | _        |              |
|                               |                            |                                                        | Purf        | Power fail                                              | _        |              |
|                               |                            |                                                        | PrGE        | Programmer event.                                       |          |              |
| 1.D.IN                        | DIGITAL INPUT              | This parameter is only                                 | Hont        | Input not used                                          | HCHL     | Conf         |
|                               | FUNCTION                   | applicable to I/O I and only<br>appears if the channel | Ac.AL       | Alarm acknowledge                                       |          |              |
|                               |                            | function is a Digital IP                               | SP2         | Setpoint 2 select                                       |          |              |
|                               |                            | i.e. 1.FUNC = d, n                                     | Loc.b       | Front keypad disable (keylock)                          |          |              |
|                               |                            | Only one function may be                               | FrE2        | Timer/programmer reset                                  |          |              |
|                               |                            | activated by a physical input                          | Erun        | Timer/programmer run                                    |          |              |
|                               |                            |                                                        | £.r.5       | Timer/programmer run/reset. Make to run, break to reset |          |              |
|                               |                            |                                                        | FHL9        | Timer/programmer hold                                   | -        |              |
|                               |                            |                                                        | mAn         | Manual status                                           | -        |              |
|                               |                            |                                                        | 569         | Standby mode. In this mode control                      | -        |              |
|                               |                            |                                                        | <b>Г</b> -L | Demote disitel extension enland                         | -        |              |
|                               |                            |                                                        |             | Remote digital setpoint select                          | -        |              |
|                               |                            |                                                        |             | Recipe select through IOI digital input                 | -        |              |
|                               |                            |                                                        |             | Remote key Up                                           | -        |              |
|                               |                            |                                                        |             | Remote key 'Down'                                       |          |              |
| 1.PLS                         | OUTPUT 1<br>MINIMUM DUI SE | Minimum output on/off                                  | UU to       | Auto or 1.0 to 150.0 seconds                            | 5.0 sec  | Conf         |
|                               | TIME                       | Only applies to time                                   | ט.טבי       | Auto = 110mS                                            | relay.   |              |
|                               |                            | proportioning outputs and                              |             |                                                         | Auto for |              |
|                               |                            | prevents relays from                                   |             |                                                         | logic    |              |
|                               |                            | switching too rapidly                                  |             |                                                         |          |              |
| 1.SENS                        | I/O 1 SENSE                | To configure the sense of                              | חפר         | Normal                                                  | חםר      | Conf         |
|                               |                            | the input or output channel                            | lnu         | Inverted                                                |          |              |
| 1.rng                         | DC OUTPUT                  | To configure 0-20mA or 4-                              | 0.20        | 0-20mA output                                           | _        | L3           |
|                               | RANGE                      | 20mA output                                            | 4.20        | 4-20mA output                                           |          |              |
|                               |                            | Only appears if the output<br>module is DC output      |             |                                                         |          |              |

| OUTPUT LIST 2 'op-2' |                               |                                                              |              |                                                       |              |              |  |  |  |
|----------------------|-------------------------------|--------------------------------------------------------------|--------------|-------------------------------------------------------|--------------|--------------|--|--|--|
| Name                 | Scrolling<br>Display          | Parameter Description                                        |              | Value                                                 | Default      | Access Level |  |  |  |
| 2.i d                | OUTPUT 2                      | Output channel 2 hardware                                    | попЕ         | Output not fitted                                     | As ordered   | Read only    |  |  |  |
| TIFE                 | THE                           | type                                                         | гЕНЧ         | Relay output                                          |              |              |  |  |  |
|                      |                               |                                                              | LDP          | Logic output (3200 only)                              |              |              |  |  |  |
|                      |                               |                                                              | dC.DP        | 0-20mA output.                                        |              |              |  |  |  |
|                      |                               | 556                                                          | Triac output |                                                       |              |              |  |  |  |
| 2.FUNC               | FUNCTION                      | Output channel 2 function<br>If the instrument is ordered as | NonE         | Disabled. If disabled no further parameters are shown | d.out        | Conf         |  |  |  |
|                      |                               | valve positioner (codes VC or                                | d.out        | Digital output                                        | 1            |              |  |  |  |
|                      |                               | VP), only options available are                              | UР           | Valve open codes VC and VP only                       | ]            |              |  |  |  |
|                      |                               | , nont, d.out, UP, or                                        | dwn          | Valve close codes VC and VP only                      |              |              |  |  |  |
|                      |                               | השם                                                          | HERE         | Heat output                                           |              |              |  |  |  |
|                      |                               | Note: If output 2 is set to <b>UP</b>                        | Eool         | Cool output                                           |              |              |  |  |  |
|                      |                               | ensure the other valve                                       | w.SP         | Working setpoint re-transmission                      | Shown if I/C | 2 TYPE =     |  |  |  |
|                      | position output is set to dun |                                                              | PU           | Process variable re-transmission                      | dc.0P Retra  | nsmission    |  |  |  |

|         |                                                     | and vice versa                                                                                                    | 0P              | Output power demand re-transmission          |                                           |      |
|---------|-----------------------------------------------------|----------------------------------------------------------------------------------------------------|-----------------|----------------------------------------------|-------------------------------------------|------|
| 2.SRC.A | I/O 2 SOURCE                                        | These parameters only appear                                                                                                    | nonE            | No event connected to the output             | nonE                                      | Conf |
|         | A                                                   | when the channel function is a                                                                                                    | AL I            | Alarm 1 *                                    |                                           |      |
| 2.SRC.B | C.B $I/O 2 SOURCE$<br>B $i.e. 2.FUNC = d \squareut$ |                                                                                                    | AL2             | Alarm 2 *                                    |                                           |      |
|         |                                                     | AL 3                                                                                                    | Alarm 3 *       | _                                            |                                           |      |
| 2.SRC.C | I/O 2 SOURCE                                        | Selects an event status to be                                                                                                    | ALY             | Alarm4 *                                     |                                           |      |
|         | C                                                   | connected to the output                                                                                                    | ALLA            | All alarms                                   |                                           |      |
| 2.SRC.D | I/O 2 SOURCE                                        | channel.                                                                                                    | nw.AL           | Any new alarm                                |                                           |      |
|         | D                                                   | The output status is the result                                                                                                   | EFar            | CT alarm, load, leak & overcurrent           |                                           |      |
|         |                                                     | of an OR of Src A, Src B, Src                                                                                                    | Lbr             | Loop break alarm                             |                                           |      |
|         |                                                     | C, and Src D                                                                                                    | Sbr             | Sensor break alarm                           |                                           |      |
|         |                                                     | Up to four events can,                                                                                                    | L.End           | Timer end status                             |                                           |      |
|         | therefore, operate the ou                           | therefore, operate the output                                                                                                    | Erun            | Timer run status                             | -                                         |      |
|         |                                                     |                                                                                                    | mAn             | Manual status                                |                                           |      |
|         |                                                     |                                                                                                    | rmbF            | Remote fail                                  |                                           |      |
|         |                                                     |                                                                                                    | Pur F           | Power fail                                   |                                           |      |
|         |                                                     |                                                                                                    | PrG.E           | Programmer event.                            |                                           |      |
| 2.PLS   | OUTPUT<br>MINIMUM<br>PULSE TIME                     | Minimum output on/off time.<br>Only applies to time<br>proportioning outputs and<br>prevents relays from switching<br>too rapidly | 0.0 to<br>150.0 | Auto or 1.0 to 150.0 seconds<br>Auto = 110mS | 5.0 sec for<br>relay<br>Auto for<br>logic | Conf |
| 2.SENS  | SENSE                                               | To configure the polarity of                                                                                                    | пог             | Normal                                       | пог                                       | Conf |
|         |                                                     | output channel 2                                                                                                    | lnu             | Inverted                                     |                                           |      |
| 2.rng   | DC OUTPUT                                           | To configure 0-20mA or 4-                                                                                                    | 0.20            | 0-20mA output                                | _                                         | L3   |
|         | KANGE                                               | Only appears if the output<br>module is DC output                                                                                 | 4.20            | 4-20mA output                                |                                           |      |

| AA RELAY 'aa' |                                                                                                   |                                                                                                    |                |                                    |         |              |  |  |
|---------------|---------------------------------------------------------------------------------------------------|----------------------------------------------------------------------------------------------------|----------------|------------------------------------|---------|--------------|--|--|
| Name          | Scrolling<br>Display                                                                              | Parameter Description                                                                                                    |                | Value                              | Default | Access Level |  |  |
| 4.TYPE        | OUTPUT 4<br>TYPE                                                                                  | Output channel 4 hardware type                                                                                                    | гELЫ           | Relay output                       | гЕГА    | Read only    |  |  |
| 4.FUNC        | FUNCTION                                                                                          | Output channel 4 function                                                                                                    | попЕ           | Disabled                           | d.DUE   | Conf         |  |  |
|               | If the instrument is ordered as<br>valve positioner (codes VC or<br>VP) only options available ar | d.DUL                                                                                                    | Digital output |                                    |         |              |  |  |
|               |                                                                                                   | VP) only options available are                                                                                                    | UР             | Valve open codes VC and VP only    |         |              |  |  |
|               |                                                                                                   | , nonE, dout, UP, or                                                                                                    | dwn            | Valve close codes VC and VP only   |         |              |  |  |
|               | dwn                                                                                               | HERE                                                                                                    | Heat output    |                                    |         |              |  |  |
|               |                                                                                                   | Note: If output 4 is set to <b>uP</b><br>ensure the other valve<br>position output is set to <b>dun</b><br>and vice versa         | Cool           | Cool output                        |         |              |  |  |
| 4.SRC.A       | I/O 4 SOURCE                                                                                      | YO 4 SOURCE      These parameters only appear when the channel function is a Digital OP, i.e. 4.FUNC = dilut                      | попЕ           | No event connected to the output   | попЕ    | Conf         |  |  |
|               | Α                                                                                                 |                                                                                                    | AL I           | Alarm 1 *                          |         |              |  |  |
| 4.SRC.B       | I/O 4 SOURCE                                                                                      |                                                                                                    | AL2            | Alarm 2 *                          |         |              |  |  |
|               | В                                                                                                 |                                                                                                    | AL 3           | Alarm 3 *                          |         |              |  |  |
| 4.SRC.C       | I/O 4 SOURCE                                                                                      | Selects an event status to be                                                                                                    | ALY            | Alarm4 *                           |         |              |  |  |
|               | С                                                                                                 | connected to the output                                                                                                    | ALLA           | All alarms                         |         |              |  |  |
| 4.SRC.D       | I/O 4 SOURCE                                                                                      |                                                                                                    | nu.AL          | Any new alarm                      |         |              |  |  |
|               | D                                                                                                 | The output status is the result<br>of an OR of Src A, Src B, Src<br>C, and Src D                                                  | EFAT           | CT alarm, load, leak & overcurrent |         |              |  |  |
|               |                                                                                                   |                                                                                                    | Цыг            | Loop break alarm                   | _       |              |  |  |
|               |                                                                                                   |                                                                                                    | Sbr            | Sensor break alarm                 | _       |              |  |  |
|               |                                                                                                   | Up to four events can,                                                                                                    | E.End          | Timer end status                   | _       |              |  |  |
|               |                                                                                                   | therefore, operate the output                                                                                                    | Erun           | Timer run status                   | _       |              |  |  |
|               |                                                                                                   |                                                                                                    | mHn            | Manual status                      | _       |              |  |  |
|               |                                                                                                   |                                                                                                    | rmbF           | Remote fail                        | _       |              |  |  |
|               |                                                                                                   |                                                                                                    | Purt           | Power fail                         | _       |              |  |  |
|               |                                                                                                   |                                                                                                    | PrGE           | Programmer event.                  |         |              |  |  |
| 4.PLS         | OUTPUT<br>MINIMUM<br>PULSE TIME                                                                   | Minimum output on/off time.<br>Only applies to time<br>proportioning outputs and<br>prevents relays from switching<br>too rapidly | 150.0          | 0 to 150 seconds                   | 5.0 sec | Conf         |  |  |

| I | 4.SENS | SENSE | To configure the polarity of | пог | Normal   | пог | Conf |
|---|--------|-------|------------------------------|-----|----------|-----|------|
|   |        |       | output channel 4             | lnu | Inverted |     |      |

| LOGIC INPUT LIST 'la'/'LB' |                     |                                  |       |                                                                         |               |                   |  |  |  |
|----------------------------|---------------------|----------------------------------|-------|-------------------------------------------------------------------------|---------------|-------------------|--|--|--|
| Name                       | Scrolling Display   | Parameter Description            |       | Value                                                                   | Default       | Access Level      |  |  |  |
| L.TYPE                     | LOGIC INPUT<br>TYPE | Input channel type               | LJP   | Logic input                                                             | As order code | Conf<br>Read only |  |  |  |
| L.d.in                     | LOGIC INPUT         | To configure the function of the | nonE  | Input not used                                                          | Ac AL         | Conf              |  |  |  |
|                            | FUNCTION            | digital input                    | Ac.AL | Alarm acknowledge                                                       |               |                   |  |  |  |
|                            |                     |                                  | SP2   | Setpoint 2 select                                                       | _             |                   |  |  |  |
|                            |                     |                                  | Loc.b | Front keypad disable                                                    |               |                   |  |  |  |
|                            |                     |                                  | FrE2  | Timer/programmer reset                                                  |               |                   |  |  |  |
|                            |                     |                                  | Erun  | Timer/programmer run                                                    |               |                   |  |  |  |
|                            |                     |                                  | Err5  | Timer/programmer run/reset. Make to run, break to reset                 |               |                   |  |  |  |
|                            |                     |                                  | FHT   | Timer/programmer hold                                                   |               |                   |  |  |  |
|                            |                     |                                  | mAn   | Manual status                                                           |               |                   |  |  |  |
|                            |                     |                                  | 569   | Standby mode. In this mode control outputs go to zero demand            |               |                   |  |  |  |
|                            |                     |                                  | rmt   | To allow a remote setpoint to be selected through the LA digital input. |               |                   |  |  |  |
|                            |                     |                                  | rEc   | Recipe select through IO1 digital input                                 |               |                   |  |  |  |
|                            |                     |                                  | UР    | Remote key 'Up'                                                         |               |                   |  |  |  |
|                            |                     |                                  | dwn   | Remote key 'Down'                                                       |               |                   |  |  |  |
| L.SENS                     | LOGIC INPUT         | To configure the polarity of the | пог   | Normal                                                                  | пог           | Conf              |  |  |  |
| SENSE                      | SENSE               | input channel                    | l nu  | Inverted                                                                | 1             |                   |  |  |  |
|                            |                     |                                  | 4.20  | 4-20mA output                                                           | ]             |                   |  |  |  |

| SETPOINT L | IST 'SP'                            |                                                                        |                                                                                                  |                                                                           |                     |              |
|------------|-------------------------------------|------------------------------------------------------------------------|--------------------------------------------------------------------------------------------------|---------------------------------------------------------------------------|---------------------|--------------|
| Name       | Scrolling Display                   | Parameter Description                                                  | Value                                                                                            |                                                                           | Default             | Access Level |
| SP.SEL     | SETPOINT                            | This enables the main or secondary                                     | SP I                                                                                             | SP   Setpoint 1 selected                                                  |                     | L3           |
|            | SELECT                              | setpoint to be selected form the front panel buttons                   | SP2                                                                                              | Setpoint 2 selected                                                       | -                   |              |
| S P 1      | SETPOINT 1                          | Main or normally selected setpoint                                     | Low to his                                                                                       | gh setpoint limits                                                        | 0                   | L3           |
| SP2        | SETPOINT 2                          | Secondary or standby setpoint                                          | Low to his                                                                                       | gh setpoint limits                                                        | 0                   | L3           |
| SP.HI      | SETPOINT HIGH<br>LIMIT              | Maximum allowable setpoint setting                                     | Setpoint le<br>limit. Als<br>RNG.L0 pa                                                           | ow limit (SP.LO) to high range<br>o limited by the RN5.HI and<br>rameters | Range<br>High Limit | L3           |
| SP.LO      | SETPOINT LOW<br>LIMIT               | Minimum allowable setpoint setting                                     | Low range limit to Setpoint high limit (SP.HI). Also limited by the RN5.HI and RN5.LD parameters |                                                                           | Range<br>Low Limit  | L3           |
| r Em.sp    | REMOTE<br>SETPOINT                  | Reads the current remote setpoint value when remote setpoint is in use |                                                                                                  |                                                                           |                     | Read only    |
| l - r      | REMOTE To select the remote digital |                                                                        | Πο                                                                                               | Not selected                                                              | по                  | Conf         |
|            | SELECT                              | communications setpoint                                                | YE5 Selected                                                                                     |                                                                           |                     |              |
| SP.RAT     | SETPOINT RATE                       | Limits the rate of change of the setpoint.                             | Step chan                                                                                        | ge (OFF) or D. I to 3000                                                  | OFF                 | L3           |
|            |                                     | Operates on bour SF1 and SF2                                           | Resolution                                                                                       | ns per minute.                                                            |                     |              |
|            |                                     |                                                                        | PV                                                                                               |                                                                           |                     |              |
| rampu      | SETPOINT RAMP                       | To set the units for the setpoint rate limit                           | шц                                                                                               | Minutes                                                                   | mi n                | L3           |
|            | UNITS                               |                                                                        | Ноог                                                                                             | Hours                                                                     |                     |              |
|            |                                     |                                                                        | SEC                                                                                              | Seconds                                                                   |                     |              |
| loc.t      | LOCAL SETPOINT<br>TRIM              | To apply a fixed offset to the setpoint in use                         | -199.9 to 300.0                                                                                  |                                                                           | 0.0                 | L3           |
| REM.HI     | REMOTE INPUT<br>HIGH SCALAR         | Sets the maximum scale limit for the remote setpoint                   | Between Range High and Low Limits                                                                |                                                                           |                     | L3           |
| REM.lo     | REMOTE INPUT<br>LOW SCALAR          | Seta the minimum scale limit for the remote setpoint                   |                                                                                                  |                                                                           |                     |              |

| CONTROL<br>LIST | 'CTRL'                                                                                                    |                                                                                |                                                                                         |                      |            |
|-----------------|----------------------------------------------------------------------------------------------------|--------------------------------------------------------------------------------|-----------------------------------------------------------------------------------------|----------------------|------------|
| Parameter       | Parameter Description                                                                                                    | Value                                                                          |                                                                                         | Default              | Access     |
| Name            | (Scrolling Display)                                                                                                    |                                                                                |                                                                                         |                      | Level      |
| CTRL.H          | HEATING TYPE                                                                                                    | Pid                                                                            | PID                                                                                     | As order             | Conf       |
|                 | Selects the channel 1 control algorithm.                                                                                                    | ۵FF                                                                            | Heating off                                                                             | code                 |            |
|                 | Different algorithms may be selected for                                                                                                    | on.oF                                                                          | On/Off                                                                                  | -                    |            |
|                 | applications, Ch1 is usually the heating<br>channel, Ch2 is the cooling channel.                                                                                        | mEr                                                                            | Valve position control                                                                  | -                    |            |
| CTRL.C          | COOLING TYPE                                                                                                    | ۵FF                                                                            | Cooling disable                                                                         | As order             | Conf       |
|                 | Selects the channel 2 Control algorithm.                                                                                                    | Pid                                                                            | PID                                                                                     | code                 |            |
|                 | Different algorithms may be selected for<br>channels 1 and 2.                                                                                                    |                                                                                | On/Off                                                                                  |                      |            |
|                 | This is not available if the instrument is a valve position controller                                                                                                  |                                                                                |                                                                                         |                      |            |
| CTRL.A          | CONTROL ACTION<br>Selects the direction of the control. i.e reverse                                                                                                    | Reverse acting. Output decreases as PV<br>increases                            |                                                                                         | rtu                  | Conf       |
|                 | or direct acting.                                                                                                    | dir                                                                            | Direct acting. Output increases as PV<br>decreases                                      |                      |            |
| PB.UNT          | PROPORTIONAL BAND UNITS                                                                                                    | EnG                                                                            | In engineering units                                                                    |                      |            |
|                 |                                                                                                    | PErc                                                                           | In percent                                                                              |                      |            |
| ATUNE           | AUTO-TUNE ENABLE                                                                                                    | DFF                                                                            | Autotune off                                                                            | DFF                  | L3         |
|                 |                                                                                                    | On                                                                             | Set to 'on' to start auto-tuning                                                        |                      |            |
| PB              | PROPORTIONAL BAND                                                                                                    | 0.1 t 9999 display units or<br>1 to 999 9% if proportional band expressed as % |                                                                                         | 20                   | L3         |
| ТІ              | INTEGRAL TIME                                                                                                    | IFF to 9999 seconds                                                            |                                                                                         | ∃БЛ sec              | L3         |
| TD              | DERIVATIVE TIME                                                                                                    | TFF to 9999 seconds                                                            |                                                                                         | БП sec               | L3         |
|                 |                                                                                                    | TD defaults to DFF for valve position control                                  |                                                                                         |                      | 20         |
| R2G             | RELATIVE COOL GAIN                                                                                                    | 0.1 to 10.0                                                                    |                                                                                         | 1.0                  | L3         |
| СВНі            | CUTBACK HIGH                                                                                                    | RuEo or 1 to 3000 display units                                                |                                                                                         | Auto =<br>3xPb       | L3         |
| CBLo            | CUTBACK LOW                                                                                                    | Auto or 1 to 3000 display units                                                |                                                                                         | Hulo =<br>3XPb       | L3         |
| MR              | MANUAL RESET                                                                                                    | 0.0 to 100.0                                                                   | % (heat only)<br>0 0% (heat/cool)                                                       | 0.0%                 | L3         |
| IBT             | LOOP BREAK TIME                                                                                                    | ΠFF                                                                            | Setting loop Break Time to OFF disables                                                 | NFF                  | L3         |
|                 | The loop break alarm attempts to detect loss<br>of restoring action in the control loop by<br>checking the control output, the process value<br>and its rate of change. | 1 to 9999 m                                                                    | the Loop Break Alarm                                                                    | _                    |            |
|                 | Loop break detection works for all control algorithms: PID, VP and ON-OFF.                                                                                              |                                                                                |                                                                                         |                      |            |
|                 | Note: This is not to be confused with load failure and partial load failure.                                                                                            |                                                                                |                                                                                         |                      |            |
| OP.HI           | OUTPUT HIGH                                                                                                    | <u>+</u> 100.0%                                                                |                                                                                         | 100.0%               | L3         |
|                 | Adjust to limit the maximum heating power applied to the process                                                                                                    |                                                                                |                                                                                         |                      |            |
| OP.LO           | OUTPUT LOW                                                                                                    | <u>+</u> 100.0%                                                                |                                                                                         | 0.0 (heat            | L3         |
|                 | Adjust to limit the maximum cooling power<br>applied to the process or to apply a minimum<br>heating power                                                              |                                                                                |                                                                                         | only)<br>-100 (cool) |            |
| MTR.T           | MOTOR TRAVEL TIME                                                                                                    | 0.0 to 999.                                                                    | 9 seconds                                                                               | 0.0                  | L3         |
|                 | Set this value to the time that it takes for the<br>motor to travel from its fully closed to its<br>fully open position.                                                | Note: In mo<br>parameters a<br>the control.                                    | otorised valve control only the PB and TI are active. The TD parameter has no effect on |                      |            |
| D.BAND          | CHANNEL 2 DEAD BAND                                                                                                    |                                                                                | to 100.0% of the cooling proportional hand                                              | OFF                  | L3         |
|                 | Period when no output is demanded from<br>either channel 1 or channel 2<br>Adjust, for example, to increase the period                                                  |                                                                                | ð I - I                                                                                 |                      |            |
| HYST H          | HEATING HYSTERESIS                                                                                                    | _199.0 to 20                                                                   | 10.0 display units                                                                      | 1                    | I 3 On/off |
| HYST.C          | COOLING HYSTERESIS                                                                                                    | -199.9 to 20                                                                   | 0.0 display units                                                                       | 1                    | only       |

|                                           |                                                                                            |                   |                                                                                  | 1        |           |
|-------------------------------------------|--------------------------------------------------------------------------------------------|-------------------|----------------------------------------------------------------------------------|----------|-----------|
| SAFE                                      | SAFE OUTPUT POWER                                                                          | -100.0 to         | 100.0% limited by OP.HI and OP.LO                                                | 0.0%     | L3        |
|                                           | To set the output level in a sensor break (open circuit) condition                         |                   |                                                                                  |          |           |
| F.MOD                                     | F.MOD FORCED MANUAL OUTPUT MODE<br>Selects how the loop behaves on transfer from           |                   | Transfer between Auto/Manual/Auto is<br>bumpless                                 | попЕ     | L3        |
| Auto to Man<br>Transfer from<br>bumpless. | Auto to Manual.<br>Transfer from Manual to Auto is always<br>bumpless.                     | SEEP              | Transfer from Auto to Manual, the output<br>goes to a pre-set value (F.OP)       |          |           |
|                                           |                                                                                            | LASE              | Transfer from Auto to Manual, the output goes to the previously set manual value | _        |           |
| Cool.t                                    | NON-LINEAR COOLING TYPE                                                                    | Lin               | Linear                                                                           | As order | Conf      |
| T<br>ty                                   | This selects an algorithm most suited to the type of cooling. Typically used in extruders. | DI L              | Oil cooling                                                                      | code     |           |
|                                           |                                                                                            | H50               | Water cooling                                                                    |          |           |
|                                           |                                                                                            | FAn               | Forced air cooling                                                               |          |           |
| F.OP                                      | FORCED OUTPUT                                                                              | -100.0 to         | 100.0% limited by OP.HI and OP.LO                                                | 0.0      | L3        |
|                                           | To pre-set a value for the Manual output<br>when F.MOD = STEP                              |                   |                                                                                  |          |           |
| A-M                                       | LOOP MODE - AUTO MANUAL OFF                                                                | Ruto              | To select automatic operation                                                    |          | L3        |
|                                           |                                                                                            | mAn               | To select manual operation                                                       |          |           |
|                                           |                                                                                            | DFF               | Control outputs inhibited                                                        | ]        |           |
| lbr                                       | LOOP BREAK STATUS                                                                          | П <u>ь</u><br>465 | Shows the current status of loop break.                                          |          | Read only |

| ALARM LI     | ST 'ALARM'                   |                                                                                 |                  |                                                                      |          |                 |
|--------------|------------------------------|---------------------------------------------------------------------------------|------------------|----------------------------------------------------------------------|----------|-----------------|
| Name         | Scrolling Display            | Parameter Description                                                           | Value            |                                                                      | Default  | Access<br>Level |
| A1.TYP       | ALARM 1 TYPE                 | Selects the type of alarm                                                       | nonE             | Alarm not configured                                                 | As order | Conf            |
|              |                              |                                                                                 | Hi               | Full Scale High                                                      | code     |                 |
|              |                              |                                                                                 | Lo               | Full Scale Low                                                       |          |                 |
|              |                              |                                                                                 | ĿНı              | Deviation High                                                       |          |                 |
|              |                              |                                                                                 | d.Lo             | Deviation Low                                                        |          |                 |
|              |                              |                                                                                 | bnd              | Deviation band                                                       |          |                 |
| A1           | ALARM 1 SETPOINT             | Alarm 1 threshold value.                                                        | Instrument range |                                                                      | 0        | L3              |
|              |                              | The last three characters show the type of alarm configured from the above list |                  |                                                                      |          |                 |
| A1.sts       | ALARM 1 OUTPUT               | Indicates the status of the alarm                                               | DFF              | Alarm off                                                            |          | Read only       |
|              |                              |                                                                                 | On               | Alarm on                                                             |          |                 |
| A1.HYS       | ALARM 1<br>HYSTERESIS        | See description in manufacture manual                                           | 0 to 9999        |                                                                      |          | Conf            |
| A1.LAT       | ALARM 1                      | See description in manufacture manual                                           | nonE             | Non-latching                                                         | As order | Conf            |
|              | LATCHING TYPE                |                                                                                 | Auto             | Latching with automatic resetting                                    | code     |                 |
|              |                              |                                                                                 | mAn              | Latching with manual resetting                                       |          |                 |
|              |                              |                                                                                 | Eut              | Event (no alarm flashing<br>beacon but messages can<br>be displayed) |          |                 |
| A1.BLK       | ALARM 1                      | See description in manufacture manual                                           | Πο               | No blocking                                                          | Πο       | Conf            |
|              | BLOCKING                     |                                                                                 | YE5              | Blocking                                                             | 7        |                 |
| The above pa | arameters are repeated for A | larm 2, A2; Alarm 3, A3; Alarm 4, A4                                            |                  |                                                                      |          |                 |

| TIMER<br>LIST | "timer"                                                                 | timer"                             |       |                   |       |         |                 |  |  |
|---------------|-------------------------------------------------------------------------|------------------------------------|-------|-------------------|-------|---------|-----------------|--|--|
| Name          | Scrolling<br>Display                                                    | Parameter Description              | Value |                   |       | Default | Access<br>Level |  |  |
| TM.CFG        | TIMER<br>CONFIGURAT<br>ION<br>Timer type configuration<br>dwEll<br>dELY | Timer disabled                     |       | As order          | L3    |         |                 |  |  |
|               |                                                                         |                                    | dwEll | Dwell             | code  | code    |                 |  |  |
|               |                                                                         |                                    | dELY  | Delayed switch on |       |         |                 |  |  |
|               |                                                                         |                                    | SFSE  | Soft start        |       |         |                 |  |  |
|               |                                                                         |                                    | ProG  | Programmer        |       |         |                 |  |  |
| TM.res        | TIMER<br>RESOLUTION                                                     | IER To set the time units OCLUTION | Ноиг  | Hours             | HH:MM |         | Conf R/O<br>L3  |  |  |
|               |                                                                         |                                    | min   | Minutes           | MM:SS | 1       |                 |  |  |

| TIMER<br>LIST   | "timer"                   |                                                                                               |                            |                                                                                                    |         |                 |
|-----------------|---------------------------|-----------------------------------------------------------------------------------------------|----------------------------|----------------------------------------------------------------------------------------------------|---------|-----------------|
| Name            | Scrolling<br>Display      | Parameter Description                                                                         | Value                      |                                                                                                    | Default | Access<br>Level |
| THRES           | TIMER START<br>THRESHOLD  | To set the maximum deviation<br>between SP and PV before the<br>timer starts.                 | OFF or 1 t                 | to 3000 Units above and below setpoint                                                                    | OFF     | L3              |
|                 |                           | Dwell timer and<br>Programmer only                                                            |                            |                                                                                                    |         |                 |
| ENd.T           | TIMER END                 | To determine the action which                                                                 | DFF                        | Control outputs go to zero %                                                                              |         | Conf            |
|                 | TYPE                      | takes place when the timer has timed out.                                                     | dwEll                      | Control continues at SP1                                                                                  |         |                 |
|                 |                           | Dwell timer and                                                                               | SP2                        | Go to setpoint 2                                                                                          | _       |                 |
|                 |                           | Programmer only                                                                               | rt5                        | Reset programmer                                                                                          |         |                 |
| SS.SP           | SOFT START<br>SETOINT     | Sets the threshold below which<br>the power is limited<br><b>5F5L timer only</b>              | Controller i               | nput range                                                                                                | 0       | Conf            |
| SS.PWR          | SOFT START<br>POWER LIMIT | Sets the limit to the power<br>output during start up<br><b>SFSL timer only</b>               | 0 to 100%                  |                                                                                                    | 0       | Conf            |
| T.STAT          | TIMER                     | Timer status                                                                                  | rE5                        | Reset                                                                                                    |         | L3              |
|                 | STATUS                    |                                                                                               | гип                        | Running (counting)                                                                                        |         |                 |
|                 |                           |                                                                                               | hold                       | Running (hold)                                                                                            |         |                 |
|                 |                           |                                                                                               | End                        | Timed out                                                                                                 |         |                 |
| Servo           |                           | Defines the way in which the<br>programmer starts and how it<br>recovers from a power failure | SP                         | Starts at SP1 (or SP2).<br>The program must be re-started after a<br>power failure.                       | SP      |                 |
|                 |                           | Programmer only                                                                               | PII                        | Starts at the current Process value.                                                                      | -       |                 |
|                 |                           |                                                                                               |                            | The program must be re-started after a power failure.                                                     |         |                 |
|                 |                           |                                                                                               | SP, ь                      | Starts at SP1 (or SP2).                                                                                   |         |                 |
|                 |                           |                                                                                               |                            | The program will continue to run from<br>the original setpoint value at the last<br>ramp rate.            |         |                 |
|                 |                           |                                                                                               | Риль                       | Starts at the current Process value.                                                                      |         |                 |
|                 |                           |                                                                                               |                            | The program will continue to run from<br>the current process value and ramp back<br>at the last ramp rate |         |                 |
| Tsp.1           | TARGET<br>SETPOINT 1      | To set the target value for the first setpoint                                                | Controller i               | nput range                                                                                                | 0       | L2              |
| R m p . 1       | RAMP RATE 1               | To set the rate at which the setpoint changes to reach TSP.1                                  | <b>DFF</b> , 0:1 to        | o 3000 units per min or hour                                                                              | DFF     | L2              |
| Dwel.1          | DWELL 1                   | To set the time at which the setpoint remains at TSP.1                                        | <b>DFF</b> , 0:01          | to 99:59 hh:mm or mm.ss                                                                                   | DFF     | L2              |
| The above thre  | e parameters are rep      | eated for the next 3 program segme                                                            | nts, i.e. TSP.2            | , (3 & 4), RMP.2 (3 & 4), DWEL.2 (3 & 4)                                                                  | 1       |                 |
| dwell           | SET TIMER<br>DURATION     | To set the time duration ( <b>not programmer</b> )                                            | 0:00 to 99:5               | 59 hh:mm or mm.ss                                                                                         | 0       | L3              |
| T.ELAP          | ELAPSED<br>TIME           | Time elapsed from when the timer starts to run                                                | 0:00 to 99.5               | 59 hh:mm or mm.ss                                                                                         |         | L3 read<br>only |
| T.REMN          | TIME<br>REMAINING         | Time remaining to reach the set time.                                                         | 0:00 to 99.5               | 59 hh:mm or mm.ss                                                                                         |         | L3              |
| event           | EVENT<br>OUTPUTS          | Event output operates during<br>the selected segment<br><b>Programmer only</b>                | 0 = No even<br>255 -= Even | nts operate in any segment<br>nts operate in all segments                                                 | 0       | L3              |
| p.cycl          | PROGRAM<br>CYCLES         | Sets the number of times that a program is repeated                                           | 1 to 100                   |                                                                                                    | 1       | L3              |
| cycle           | PROGRAM<br>CYCLE          | Displays the current cycle when the program is running                                        | 1 to 100                   |                                                                                                    |         | L3              |
| The timer can l |                           |                                                                                               |                            |                                                                                                    |         |                 |

## CALIBRATION PARAMETER LIST

'cAL'

| Name       | Scrolling<br>Display    | Parameter<br>Description        | Value          |                                    | Default | Access Level |
|------------|-------------------------|---------------------------------|----------------|------------------------------------|---------|--------------|
| ucal       | USER                    | To select low and high          | I dLE          | Normal operating state             | I dLE   | L3 only      |
|            | CALIBRATION             | offset state or reset to no     | Lo             | Low offset                         |         |              |
|            |                         | onsets.                         | H,             | High offset                        |         |              |
|            |                         |                                 | rESE           | Remove high and low offsets        |         |              |
| The follow | ing parameters appear v | when calibrating the controller | ie UCAL = L    | o or Hi                            |         |              |
| c.adj      | CALIBRATION<br>ADJUST   | To set an offset value.         | -1999 to 9     | 999                                |         | L3 only      |
| phase      | CAL PHASE               | To calibrate low and high       | попЕ           | Not selected                       | nonE    | Conf only    |
|            |                         | offset                          | ۵              | Select mV low calibration point    |         |              |
|            |                         |                                 | 50             | Select mV high calibration point   |         |              |
|            |                         |                                 | 150r           | Select PRT low cal point           |         |              |
|            |                         |                                 | 400r           | Select PRT high cal point          |         |              |
|            |                         |                                 | IL 3           | Select CJC calibration             |         |              |
|            |                         |                                 | EF D           | Select CT low cal point            |         |              |
|            |                         |                                 | CF 70          | Select CT high cal point           |         |              |
|            |                         |                                 | FAct           | Return to factory settings         |         |              |
|            |                         |                                 | ImAL           | Low mA output from I/O 1           |         |              |
|            |                         |                                 | ¦mAH           | High mA output from I/O 1          |         |              |
|            |                         |                                 | 2mAlL          | Low mA output from output 2        |         |              |
|            |                         |                                 | 5™B`H          | High mA output from output 2       |         |              |
|            |                         |                                 | 3mAL           | Low mA output from output 3        |         |              |
|            |                         |                                 | ∃mRH           | High mA output from output 3       |         |              |
|            |                         |                                 | rm.UL          | Remote setpoint input low volts    |         |              |
|            |                         |                                 | ┍╖╝╫           | Remote setpoint input high volts   |         |              |
|            |                         |                                 | rm.EL          | Remote setpoint input low current  |         |              |
|            |                         |                                 | г <i>т.</i> ЕН | Remote setpoint input high current |         |              |
| GO         |                         | To start the calibration        | ПО             |                                    | ПО      | Conf only    |
|            |                         | sequence                        | YES            | Start                              |         |              |
|            |                         |                                 | 6059           | Calibrating                        |         |              |
|            |                         | -                               | PASS           | Calibration successful             |         |              |
|            |                         |                                 | FRiL           | Calibration unsuccessful           |         |              |

## 8. Diagnostic Alarms

Diagnostic alarms indicate a possible fault within the controller or connected devices.

| Display shows | What it means                                                                                                    | What to do about it                                                                                                    |  |
|---------------|----------------------------------------------------------------------------------------------------|----------------------------------------------------------------------------------------------------|--|
| E£onF         | A change made to a parameter takes a finite time to be<br>entered. If the power to the controller is turned off<br>before the change has been entered then this alarm will<br>occur.<br>Do not turn the power off to the controller while LonF<br>is flashing | Enter configuration mode then return to the required<br>operating mode. It may be necessary to re-enter the<br>parameter change since it will not have been entered in<br>the previous configuration. |  |
| E.E.AL        | Calibration error                                                                                                    | Re-instate Factory calibration                                                                                                    |  |
| E2.Er         | EEPROM error                                                                                                    | Return to factory for repair                                                                                                    |  |
| EE.Er         | Non-vol memory error                                                                                                    | Note the error and contact your supplier                                                                                                    |  |
| ELin          | Invalid input type. This refers to custom linearisation<br>which may not have been applied correctly or may have<br>been corrupted.                                                                                                    | Go to the INPUT list in configuration level and set a valid thermocouple or input type                                                                                                    |  |
| Emod          | IO1, OP2, or OP3 has been changed                                                                                                    | If this has been field changed by the installation of a<br>new board, enter config level, then exit back to operator<br>level.<br>If the message occurs at any other time return to factory           |  |
|               |                                                                                                    | for repair.                                                                                                    |  |

## 8.1.1 Out of Range Indication

If the input is too high HHHHH will be displayed If the input is too low LLLLL will be displayed

## 9. Digital Communications

Digital Communications (or 'comms' for short) allows the controller to communicate with a PC or a networked computer system. Digital communications is not available in 3116 controllers.

This product conforms to MODBUS RTU <sup>®</sup> protocol a full description of which can be found on www.modbus.org.

Two ports are available both using MODBUS RTU communication facilities:

- 1. a configuration port intended to communicate with a system to download the instrument parameters and to perform manufacturing tests and calibration
- 2. an optional RS232 or RS485 port on terminals HD, HE and HF intended for field communications using, for example, a PC running a SCADA package.

The two interfaces cannot operate at the same time.

For a full description of digital communications protocols (ModBus RTU) refer to the 2000 series Communications Handbook, part number HA026230, available on <u>www.eurotherm.co.uk</u>.

Each parameter has its own unique ModBus address. A list of these is given at the end of this section.

### 9.1 Digital Communications Wiring

#### 9.1.1 RS232

To use RS232 the PC will be equipped with an RS232 port, usually referred to as COM 1.

To construct a cable for RS232 operation use a three core screened cable.

The terminals used for RS232 digital communications are listed in the table below. Some PC's use a 25 way connector although the 9 way is more common.

| Standard<br>Cable | PC socke<br>no. | et pin | PC Function *                 | Instrument<br>Terminal | Instrument      |
|-------------------|-----------------|--------|-------------------------------|------------------------|-----------------|
| Colour            | 9 way           | 25 way |                               |                        | Function        |
| White             | 2               | 3      | Receive, RX                   | HF                     | Transmit,<br>TX |
| Black             | 3               | 2      | Transmit, TX                  | HE                     | Receive, RX     |
| Red               | 5               | 7      | Common                        | HD                     | Common          |
| Link<br>together  | 1               | 6      | Rec'd line sig.               |                        |                 |
|                   | 4               | 8      | detect Data<br>terminal ready |                        |                 |
|                   | 6               | 11     | Data set ready                |                        |                 |
| Link              | 7               | 4      | Request to                    |                        |                 |
| logeniei          | 8               | 5      | Clear to send                 |                        |                 |
| Screen            |                 | 1      | Ground                        |                        |                 |

\* These are the functions normally assigned to socket pins. Please check your PC manual to confirm.

## 9.1.2 RS485 (2-wire)

To use RS485, buffer the RS232 port of the PC with a suitable RS232/RS485 converter. The Eurotherm Controls KD485 Communications Adapter unit is recommended for this purpose. The use of a RS485 board built into the computer is not recommended since this board may not be isolated, which may cause noise problems, and the RX terminals may not be biased correctly for this application.

To construct a cable for RS485 operation use a screened cable with one (RS485) twisted pair plus a separate core for common. Although common or screen connections are not necessary, their use will significantly improve noise immunity.

The terminals used for RS485 digital communications are listed in the table below.

| Standard Cable<br>Colour | PC Function * | Instrument<br>Terminal | Instrument<br>Function |
|--------------------------|---------------|------------------------|------------------------|
| White                    | Receive, RX+  | HF (B) or (B+)         | Transmit, TX           |
| Red                      | Transmit, TX+ | HE (A) or (A+)         | Receive, RX            |
| Green                    | Common        | HD                     | Common                 |
| Screen                   | Ground        |                        |                        |

• These are the functions normally assigned to socket pins. Please check your PC manual to confirm .

See section 2.12 for wiring diagrams

## 9.2 Digital Communications Parameters

The following table shows the parameters available.

| DIGITAL COMMUNICATIONS LIST 'comms' |                                        |                                                                                                    |         |                                                                                                 |          |                 |
|-------------------------------------|----------------------------------------|----------------------------------------------------------------------------------------------------|---------|-------------------------------------------------------------------------------------------------|----------|-----------------|
| Name                                | Scrolling<br>Display                   | Parameter Description                                                                                  | Value   |                                                                                                 | Default  | Access<br>Level |
| I D                                 | MODULE                                 | Comms identity                                                                                         | попЕ    | No module fitted                                                                                | As order | Conf            |
|                                     | IDENTITY                               |                                                                                                    | r232    | RS 232 Modbus interface                                                                         | code     | L3 R/O          |
|                                     |                                        |                                                                                                    | r485    | RS485 Modbus interface                                                                          | -        |                 |
|                                     |                                        |                                                                                                    | r422    | RS422 Modbus 3216 only                                                                          | -        |                 |
|                                     |                                        |                                                                                                    | dc, Р   | Remote setpoint input. If fitted this ID replaces the above and no further parameters are shown |          |                 |
| ADDR                                | COMMUNIC<br>ATIONS<br>ADDRESS          | Communications address of the instrument                                                               | 1 to 29 | 54                                                                                              | 1        | L3              |
| BAUD                                | COMMUNIC                               | Communications baud rate                                                                               | 1200    | 1200                                                                                            | 9600     | Conf            |
|                                     | ATIONS<br>BAUD RATE                    |                                                                                                    | 2400    | 2400                                                                                            |          | L3 R/O          |
|                                     |                                        |                                                                                                    | 4800    | 4800                                                                                            |          |                 |
|                                     |                                        |                                                                                                    | 9600    | 9600                                                                                            |          |                 |
|                                     |                                        |                                                                                                    | 19.20   | 19,200                                                                                          |          |                 |
| PRTY                                | COMMUNIC                               | Communications parity                                                                                  | попЕ    | No parity                                                                                       | попЕ     | Conf            |
|                                     | ATIONS<br>PARITY                       |                                                                                                    | EuEn    | Even parity                                                                                     |          | L3 R/O          |
|                                     |                                        |                                                                                                    | Odd     | Odd parity                                                                                      |          |                 |
| DELAY                               | RX/TX                                  | To insert a delay between                                                                              | DFF     | No delay                                                                                        |          | Conf            |
|                                     | TIME                                   | Rx and Tx to ensure that<br>drivers have sufficient time<br>to switch over.                            | חם      | Fixed delay applied                                                                             |          | L3 R/O          |
| Retran                              | COMMS                                  | Master comms broadcast                                                                                 | попЕ    | None                                                                                            | nonE     |                 |
|                                     | RETRANSM                               | parameter.                                                                                             | w.5P    | Working setpoint                                                                                |          |                 |
|                                     |                                        |                                                                                                    | PU      | Process Variable                                                                                |          |                 |
|                                     |                                        |                                                                                                    | DP      | Output demand                                                                                   | _        |                 |
|                                     |                                        |                                                                                                    | Err     | Error                                                                                           |          |                 |
| reg.ad                              | COMMS<br>RETRANSM<br>ISSION<br>ADDRESS | Parameter added in the<br>Slave address to which the<br>master communications<br>value will be written | 0 to 99 | 99                                                                                              |          |                 |

| D                     | Demmed N                                                                                                    | M. Jh., 11     |
|-----------------------|----------------------------------------------------------------------------------------------------|----------------|
| Parameter<br>Mnemonic | Parameter Name                                                                                                    | Modbus Address |
| PV.IN                 | PV (Temperature) Input Value (see also Modbus address 203 which allows writes over Modbus to this variable).                                                                                                    | 1              |
| TG.SP                 | Target Setpoint.                                                                                                    | 2              |
|                       | NB – do not write continuously changing values to this variable. The memory technology used in this product has a limited (100,000) number of write cycles. If ramped setpoints are required, consider using the internal ramp rate function or the remote comms setpoint (Modbus address 26 )in preference. |                |
| MAN.OP                | Manual Output Value                                                                                                    | 3              |
| WRK.OP                | Working Output                                                                                                    | 4              |
| WKG.SP                | Working Setpoint (Read Only)                                                                                                    | 5              |
| РВ                    | Proportional Band                                                                                                    | 6              |
| Ti                    | Integral Time<br>(0 = No Integral Action)                                                                                                    | 8              |
| Td                    | Derivative Time                                                                                                    | 9              |
| A1                    | Alarm 1 Threshold                                                                                                    | 13             |
| A2                    | Alarm 2 Threshold                                                                                                    | 14             |
| T.STAT                | Timer Status                                                                                                    | 23             |
|                       | 0 = Reset                                                                                                    |                |
|                       | 1 = Run                                                                                                    |                |
|                       | 2 = Hold                                                                                                    |                |
| SP1                   | 3 = End<br>Setpoint 1                                                                                                    | 24             |
| 511                   | NB – do not write continuously changing values to this variable. The memory technology used in this product has a limited (100,000) number of write cycles. If ramped setpoints are required, consider using the internal ramp rate function or the remote comms setpoint (Modbus address 26) in preference. | 24             |
| SP2                   | Setpoint 2                                                                                                    | 25             |
|                       | NB – do not write continuously changing values to this variable. The memory technology used in this product has a limited (100,000) number of write cycles. If ramped setpoints are required, consider using the internal ramp rate function or the remote comms setpoint (Modbus address 26 )in preference. |                |
| OP.HI                 | Output High Limit                                                                                                    | 30             |
| OP.LO                 | Output Low Limit                                                                                                    | 31             |
| SP.RAT                | Setpoint Rate Limit Value (0 = no rate limit)                                                                                                    | 35             |
| StAt                  | Instrument Status. This is a bitmap:                                                                                                    | 75             |
|                       | B0 – Alarm 1 Status                                                                                                    |                |
|                       | B2 – Alarm 3 Status                                                                                                    |                |
|                       | B3 – Alarm 4 Status                                                                                                    |                |
|                       | B4 – Auto/Manual Status                                                                                                    |                |
|                       | B5 – Sensor Break Status                                                                                                    |                |
|                       | B6 – Loop Break Status                                                                                                    |                |
|                       | B/ – CT High leakage current alarm status                                                                                                    |                |
|                       | B9 – Program End                                                                                                    |                |
|                       | B10 – PV Overrange (by $> 5\%$ of span)                                                                                                    |                |
|                       | B11 – CT Overcurrent alarm status                                                                                                    |                |
|                       | B12 – New Alarm Status                                                                                                    |                |
|                       | B13 – Timer/Ramp Running                                                                                                    |                |
|                       | B14 – Remote (comms) SP Fall<br>B15 – Autotune Status                                                                                                    |                |
|                       | In each case, a setting of 1 signifies 'Active', 0 signifies 'Inactive'.                                                                                                    |                |
| 43                    | Alarm 3 Threshold                                                                                                    | 81             |
| 44                    | Alarm 4 Threshold                                                                                                    | 82             |
| Home                  | Home Display.                                                                                                    | 106            |
|                       | 0 – Standard PV and SP display                                                                                                    |                |
|                       | 1 – PV and Output Power display                                                                                                    |                |
|                       | 2 – PV and Time remaining display<br>2 – PV and Timer alonged time display                                                                                                    |                |
|                       | 4 – PV and Alarm 1 setpoint                                                                                                    |                |
|                       | 5 – PV and Load Current                                                                                                    |                |
|                       | 6 – PV only                                                                                                    |                |
|                       | 7 – PV and Composite SP/Time remaining                                                                                                    |                |

| Parameter<br>Mnemonic | Parameter Name                                                                                                    | Modbus Address |
|-----------------------|----------------------------------------------------------------------------------------------------|----------------|
|                       | 8 – Target setpoint                                                                                                    |                |
|                       | 9 – No PV                                                                                                    |                |
|                       | 10 - PV is not displayed when controller in Standby                                                                    |                |
| -                     | Instrument version number. Should be read as a hexadecimal number, for example a value of 0111 hex is instrument V1.11 | 107            |
| ADDR                  | Instrument Comms Address                                                                                               | 131            |

## 9.4 SPI Parameter Addresses

This instrument variant supports the following SPI Device types (no configuration is required, the devices automatically respond to requests made to these device types).

- Mold Temperature Controller (**DEVID 20**)
- Chiller (**DEVID 21**)
- Dryer (DEVID 22)
- Self Tuning General Purpose Temperature Controller (**DEVID 26**)
- General Purpose Temperature Controls (**DEVID 27**)

**NB:** The SPI variant of the 3200 controller supports only Fahrenheit units.

The SPI device address is set in the range 32..255 (hexadecimal 20 to FF) using the 'Addr' parameter in the Level 2 scroll list, or in the Level 3 'Comms' List.

## 9.5 DEVID 20, 21 & 22

Mold Temperature Controllers, Chillers, and Dryer DEVIDs support the following set of parameters.

| 9.5.1 ЕСНО   |                                                                                                    |
|--------------|----------------------------------------------------------------------------------------------------|
| POLL:        | 20 20                                                                                                    |
| SELECT:      | 20 21                                                                                                    |
| FORMAT:      | Open – 4 Bytes                                                                                                    |
| UNITS:       | ASCII                                                                                                    |
| DESCRIPTION: | Controller integrity command. Controller will accept and retain the data provided. The controller will provide the retained data in response to a poll enquiry. |
| VERSION      |                                                                                                    |
| POLL:        | 20 22                                                                                                    |
| SELECT:      | N/A                                                                                                    |
| FORMAT:      | Open 4 bytes ASCII                                                                                                    |
| UNITS:       | ASCII                                                                                                    |
| DESCRIPTION: | SPI version command. The controller will provide a fixed SPI version number (0400 for 3200).                                                                    |

#### SETPOINT PROCESS TEMPERATURE

| DESCRIPTION: | Temperature at which the process is to be maintained. |
|--------------|-------------------------------------------------------|
| UNITS:       | ٥F                                                    |
| FORMAT:      | Numeric                                               |
| SELECT:      | 20 31                                                 |
| POLL:        | 20 30                                                 |
|              |                                                       |

| ALARM, HIGH TEMPERA | TURE DEVIATION                                                                                                    |
|---------------------|----------------------------------------------------------------------------------------------------|
| POLL:               | 20 32                                                                                                    |
| SELECT:             | 20 33                                                                                                    |
| FORMAT:             | Numeric                                                                                                    |
| UNITS:              | ٥F                                                                                                    |
| DESCRIPTION:        | This Value in conjunction with the process setpoint determines at what temperature the high alarm will occur. It must always be positive. NB: in the 3200 this setpoint relates to the <u>first</u> configured alarm in the instrument and is therefore not necessarily a high temperature alarm. |

| ALARM, HIGH TEMPERATURE DEVIATION        POLL:      034        SELECT:      035        FORMAT:      Numeric        UNITS:      °F        DESCRIPTION:      This Value in conjunction with the process setpoint determines at what temperature the low alarm will occurre instrument and is therefore not necessarily a low temperature alarm.           |                      |                                                                                                    |
|----------------------------------------------------------------------------------------------------|----------------------|----------------------------------------------------------------------------------------------------|
| POLL:20 34SELECT:20 35FORMAT:NumericUNITS:°FDESCRIPTION:This Value in conjunction with the process setpoint determines at what temperature the low alarm will occur.<br>It must always be positive. NB: in the 3200 this setpoint relates to the second configured alarm in the<br>instrument and is therefore not necessarily a low temperature alarm. | ALARM, HIGH TEMPERAT | <b>FURE DEVIATION</b>                                                                                                    |
| SELECT:20 35FORMAT:NumericUNITS:°FDESCRIPTION:This Value in conjunction with the process setpoint determines at what temperature the low alarm will occurr.<br>It must always be positive. NB: in the 3200 this setpoint relates to the second configured alarm in the<br>instrument and is therefore not necessarily a low temperature alarm.          | POLL:                | 20 34                                                                                                    |
| FORMAT:NumericUNITS:°FDESCRIPTION:This Value in conjunction with the process setpoint determines at what temperature the low alarm will occur.<br>It must always be positive. NB: in the 3200 this setpoint relates to the second configured alarm in the<br>instrument and is therefore not necessarily a low temperature alarm.                       | SELECT:              | 20 35                                                                                                    |
| UNITS:      °F        DESCRIPTION:      This Value in conjunction with the process setpoint determines at what temperature the low alarm will occur.<br>It must always be positive. NB: in the 3200 this setpoint relates to the second configured alarm in the instrument and is therefore not necessarily a low temperature alarm.                    | FORMAT:              | Numeric                                                                                                    |
| <b>DESCRIPTION:</b> This Value in conjunction with the process setpoint determines at what temperature the low alarm will occur. It must always be positive. NB: in the 3200 this setpoint relates to the <u>second</u> configured alarm in the instrument and is therefore not necessarily a low temperature alarm.                                    | UNITS:               | ٥F                                                                                                    |
|                                                                                                    | DESCRIPTION:         | This Value in conjunction with the process setpoint determines at what temperature the low alarm will occur. It must always be positive. NB: in the 3200 this setpoint relates to the <u>second</u> configured alarm in the instrument and is therefore not necessarily a low temperature alarm. |

| STATUS PROCESS |  |
|----------------|--|
| POLL:          |  |
| SELECT:        |  |

| FORMAT: | 16 Bits |
|---------|---------|
| UNITS:  | None    |

20 40 N/A

DESCRIPTION:

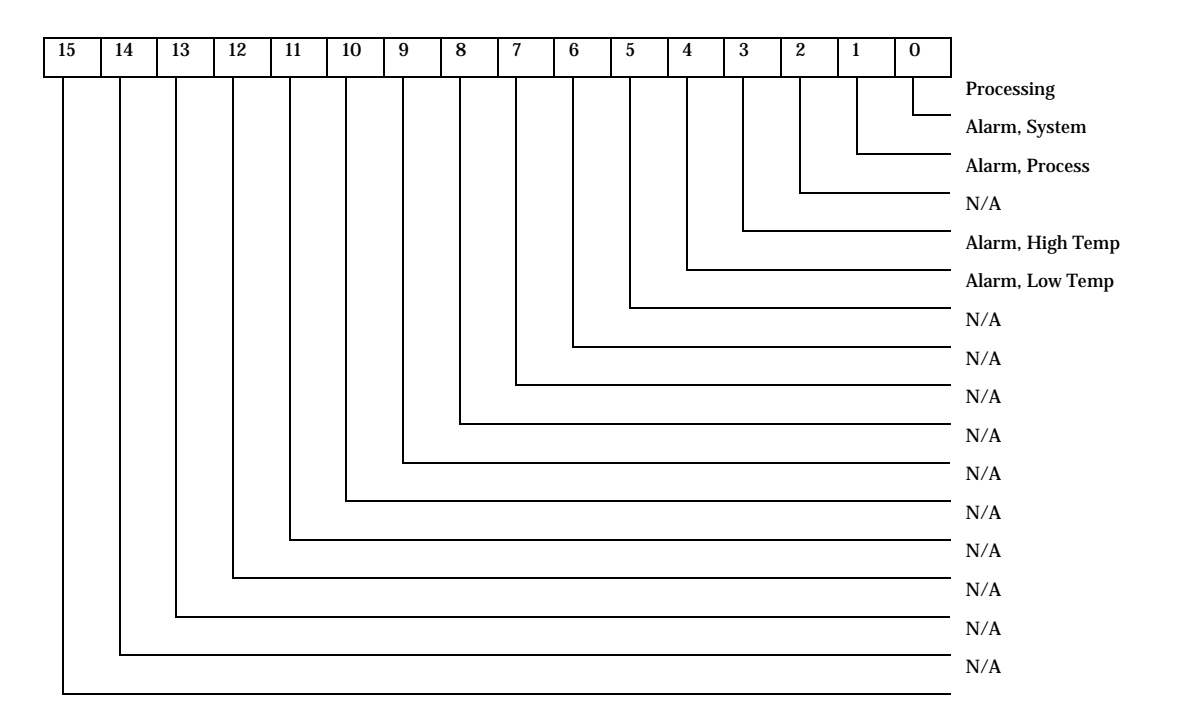

| 9.5.2<br>NG | PROCESSI |                                                                                                    |
|-------------|----------|----------------------------------------------------------------------------------------------------|
| BIT#:       |          | 0                                                                                                    |
| DESCRIPTIO  | DN:      | This status bit states whether this unit is currently processing.                                                                                                    |
|             |          | 0 = not currently processing (3200 manual mode)                                                                                                    |
|             |          | 1 = processing (3200 auto mode)                                                                                                    |
|             |          |                                                                                                    |
|             |          |                                                                                                    |
| ALARM, SYS  | STEM     |                                                                                                    |
| BIT#:       |          | 1                                                                                                    |
| DESCRIPTIO  | DN:      | This status bit states an alarm is present. In the 3200, this is set if any of the 4 temperature alarms are set, or if Sensor Break, Span Error, or Loop break is set.                 |
| ALARM, PR   | OCESS    |                                                                                                    |
| BIT#        |          | 2                                                                                                    |
| DESCRIPTIO  | DN:      | This bit indicates that an alarm that affects the process has occurred. In the 3200, this is set if any of the 4 alarms are set, or if Sensor Break, Span Error, or Loop break is set. |

#### ALARM, HIGH TEMPERATURE

4

## BIT#:

**DESCRIPTION:** 

This status bit states the temperature controller has exceeded its over setpoint deviation. This assumes the 3200 has been set up such that the first configured alarm (e.g. Alarm 2 if Alarm 1 is not configured) is a high alarm.

#### ALARM, LOW TEMPERATURE

| BIT#:        | 5                                                                                                    |
|--------------|----------------------------------------------------------------------------------------------------|
| DESCRIPTION: | This status bit states the temperature controller has exceeded its below setpoint deviation. This assumes the 3200 has been set up such that the second configured alarm (e.g. Alarm 3 if Alarm 1 is not configured and Alarm 2 is a high alarm) is a low alarm. |

#### STATUS, MACHINE 1

| POLL:        | 20 42                                            |
|--------------|--------------------------------------------------|
| SELECT:      | N/A                                              |
| FORMAT:      | 16 Bits                                          |
| UNITS:       | None                                             |
| DESCRIPTION: | Identical to definition of STATUS, PROCESS above |
|              |                                                  |

#### STATUS, MACHINE 2

| POLL:        | 20 44                                          |
|--------------|------------------------------------------------|
| SELECT:      | N/A                                            |
| FORMAT:      | 16 Bits                                        |
| UNITS:       | None                                           |
| DESCRIPTION: | Similar to definition of STATUS, PROCESS above |

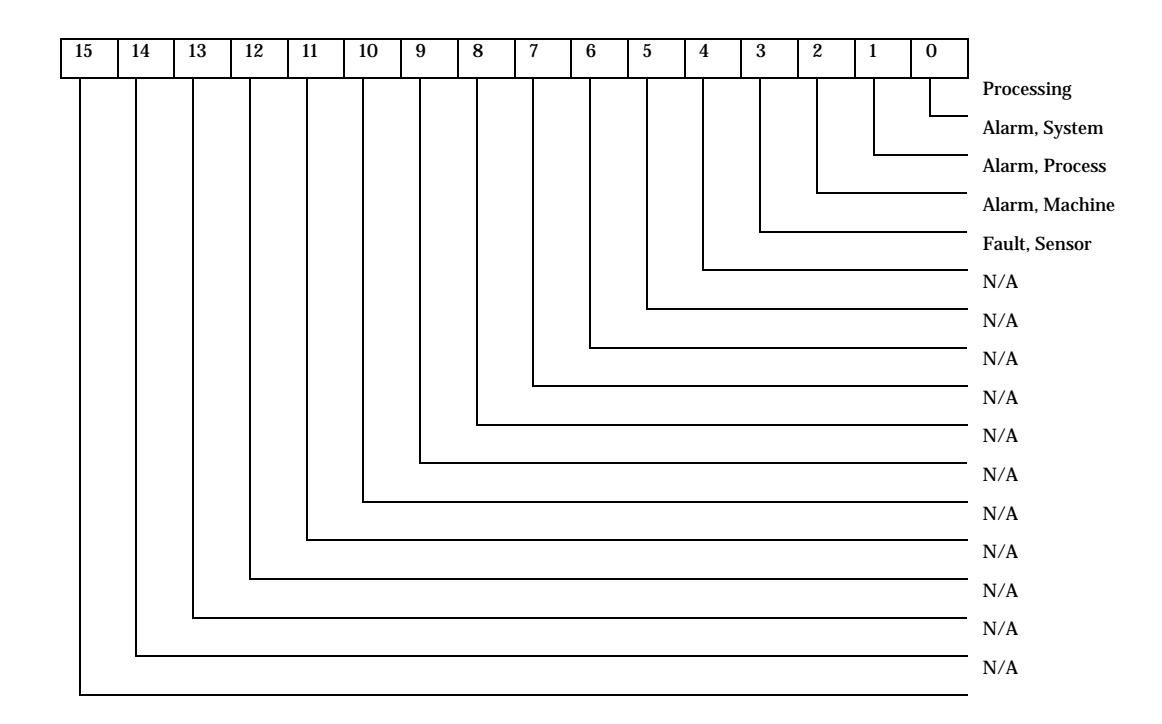

#### PROCESSING

BIT#:

0

| 3200 Series          |                                                                                                    |  |
|----------------------|----------------------------------------------------------------------------------------------------|--|
| DESCRIPTION:         | This status bit states whether this unit is currently processing.                                                                                                    |  |
|                      | 0 = not currently processing (3200 manual mode)                                                                                                    |  |
|                      | 1 = processing (3200 auto mode)                                                                                                    |  |
|                      |                                                                                                    |  |
|                      |                                                                                                    |  |
| ALARM, SYSTEM        |                                                                                                    |  |
| BIT#:                | 1                                                                                                    |  |
| DESCRIPTION:         | This status bit states an alarm is present. In the 3200, this is set if any of the 4 temperature alarms are set, or if Sensor Break, Span Error, or Loop break is set.                 |  |
| ALARM, PROCESS       |                                                                                                    |  |
| BIT#                 | 2                                                                                                    |  |
| DESCRIPTION:         | This bit indicates that an alarm that affects the process has occurred. In the 3200, this is set if any of the 4 alarms are set, or if Sensor Break, Span Error, or Loop break is set. |  |
| ALARM, MACHINE       |                                                                                                    |  |
| BIT#                 | 2                                                                                                    |  |
| DESCRIPTION:         | This bit indicates that an alarm that affects the machine has occurred. Always set to 0 for 3200.                                                                                      |  |
| FAULT, SENSOR        |                                                                                                    |  |
| BIT#                 | 2                                                                                                    |  |
| DESCRIPTION:         | This bit indicates a sensor error has been detected. Either sensor break or span error for 3200.                                                                                       |  |
| TEMPERATURE, TO PROC | CESS                                                                                                    |  |
| POLL:                | 20 70                                                                                                    |  |
| SELECT:              | N/A                                                                                                    |  |
| FORMAT:              | Numeric                                                                                                    |  |
| UNITS:               | °F                                                                                                    |  |
| DESCRIPTION:         | Returns the "To Process" Temperature                                                                                                    |  |

#### 9.6 DEVID 26 & 27

The 3200 uses a single zone only (31).

Self Tuning General Purpose Temperature Controllers and General Purpose Temperature Controls support the following set of parameters.

| 9.6.1 ЕСНО         |                                                                                                    |
|--------------------|----------------------------------------------------------------------------------------------------|
| POLL:              | 20 20                                                                                                    |
| SELECT:            | 20 21                                                                                                    |
| FORMAT:            | Open – 4 Bytes                                                                                                    |
| UNITS:             | ASCII                                                                                                    |
| DESCRIPTION:       | Controller integrity command. Controller will accept and retain the data provided. The controller will provide the retained data in response to a poll enquiry. |
| VERSION            |                                                                                                    |
| POLL:              | 20 22                                                                                                    |
| SELECT:            | N/A                                                                                                    |
| FORMAT:            | Open 4 bytes ASCII                                                                                                    |
| UNITS:             | ASCII                                                                                                    |
| DESCRIPTION:       | SPI version command. The controller will provide a fixed SPI version number (0400 for 3200).                                                                    |
|                    |                                                                                                    |
| PROCESS SETPOINT 1 |                                                                                                    |
| POLL:              | 31 20                                                                                                    |
| SELECT:            | 31 21                                                                                                    |
| FORMAT:            | Numeric                                                                                                    |
| UNITS:             | ٥F                                                                                                    |
| DESCRIPTION:       | Temperature at which the process is to be maintained.                                                                                                    |
|                    |                                                                                                    |
| PROCESS VALUE      |                                                                                                    |
| POLL:              | 31 22                                                                                                    |
| SELECT:            | N/A                                                                                                    |
| FORMAT:            | Numeric                                                                                                    |
| UNITS:             | ٥F                                                                                                    |
| DESCRIPTION:       | Present Actual Temperature of the process                                                                                                    |
|                    |                                                                                                    |

| PROPORTIONAL BAND 1 |                                                                                |
|---------------------|--------------------------------------------------------------------------------|
| POLL:               | 31 24                                                                          |
| SELECT:             | 31 25                                                                          |
| FORMAT:             | Numeric                                                                        |
| UNITS:              | ٥F                                                                             |
| DESCRIPTION:        | Proportional band for the primary control output in degrees                    |
| RESET 1 (INTEGRAL)  |                                                                                |
| POLL:               | 31 28                                                                          |
| SELECT:             | 32 29                                                                          |
| FORMAT:             | Numeric                                                                        |
| UNITS:              | Seconds                                                                        |
| DESCRIPTION:        | Reset time for the primary control output in seconds (Integral term).          |
| RATE 1 (DERIVATIVE) |                                                                                |
| POLL:               | 31 2A                                                                          |
| SELECT:             | 32 2B                                                                          |
| FORMAT:             | Numeric                                                                        |
| UNITS:              | Seconds                                                                        |
| DESCRIPTION:        | Rate time for the primary control output in seconds (Derivative term).         |
| ALARM 1 SETPOINT    |                                                                                |
| POLL:               | 31 2C                                                                          |
| SELECT:             | 31 2D                                                                          |
| FORMAT:             | Numeric                                                                        |
| UNITS:              | °F                                                                             |
| DESCRIPTION:        | Temperature at which the first configured 3200 alarm is activated/deactivated. |
| ALARM ACTIVE STATUS |                                                                                |
| POLL:               | 31 2E                                                                          |
| SELECT:             | N/A                                                                            |
| FORMAT:             | Status                                                                         |
| UNITS:              | None                                                                           |
| DESCRIPTION:        | Set to '1' if there are any alarms active, otherwise 0.                        |
|                     |                                                                                |

## ALARM 2 SETPOINT

| POLL:        | 31 32                                                                           |
|--------------|---------------------------------------------------------------------------------|
| SELECT:      | 31 33                                                                           |
| FORMAT:      | Numeric                                                                         |
| UNITS:       | °F                                                                              |
| DESCRIPTION: | Temperature at which the second configured 3200 alarm is activated/deactivated. |

#### ALARM 1 RESET

| POLL:N/ASELECT:31 35FORMAT:StatusUNITS:NoneDESCRIPTION:Write a value of 1 to acknowledge alarm conditions. Note that in the 3200, all alarms are acknowledged wh                                                         |              |                                                                                                    |
|----------------------------------------------------------------------------------------------------|--------------|----------------------------------------------------------------------------------------------------|
| SELECT:    31 35      FORMAT:    Status      UNITS:    None      DESCRIPTION:    Write a value of 1 to acknowledge alarm conditions. Note that in the 3200, all alarms are acknowledged whethis parameter is written to. | POLL:        | N/A                                                                                                    |
| FORMAT:    Status      UNITS:    None      DESCRIPTION:    Write a value of 1 to acknowledge alarm conditions. Note that in the 3200, all alarms are acknowledged when this parameter is written to.                     | SELECT:      | 31 35                                                                                                    |
| UNITS:      None        DESCRIPTION:      Write a value of 1 to acknowledge alarm conditions. Note that in the 3200, all alarms are acknowledged whethis parameter is written to.                                        | FORMAT:      | Status                                                                                                    |
| DESCRIPTION: Write a value of 1 to acknowledge alarm conditions. Note that in the 3200, all alarms are acknowledged wh this parameter is written to.                                                                     | UNITS:       | None                                                                                                    |
|                                                                                                    | DESCRIPTION: | Write a value of 1 to acknowledge alarm conditions. Note that in the 3200, all alarms are acknowledged when this parameter is written to. |

#### ALARM 2 RESET

| POLL:        | N/A                                                                                                    |
|--------------|----------------------------------------------------------------------------------------------------|
| SELECT:      | 31 37                                                                                                    |
| FORMAT:      | Status                                                                                                    |
| UNITS:       | None                                                                                                    |
| DESCRIPTION: | Write a value of 1 to acknowledge alarm conditions. Note that in the 3200, all alarms are acknowledged when this parameter is written to. |

#### LOAD CURRENT VALUE

| POLL:        | 31 40                               |
|--------------|-------------------------------------|
| SELECT:      | N/A                                 |
| FORMAT:      | Numeric                             |
| UNITS:       | Amps                                |
| DESCRIPTION: | Present actual current to the load. |

| CONTROLLER STATUS |                    |
|-------------------|--------------------|
| POLL:             | 31 44              |
| SELECT:           | N/A                |
| FORMAT:           | Status             |
| UNITS:            | None               |
| DESCRIPTION:      | Instrument status. |
|                   |                    |

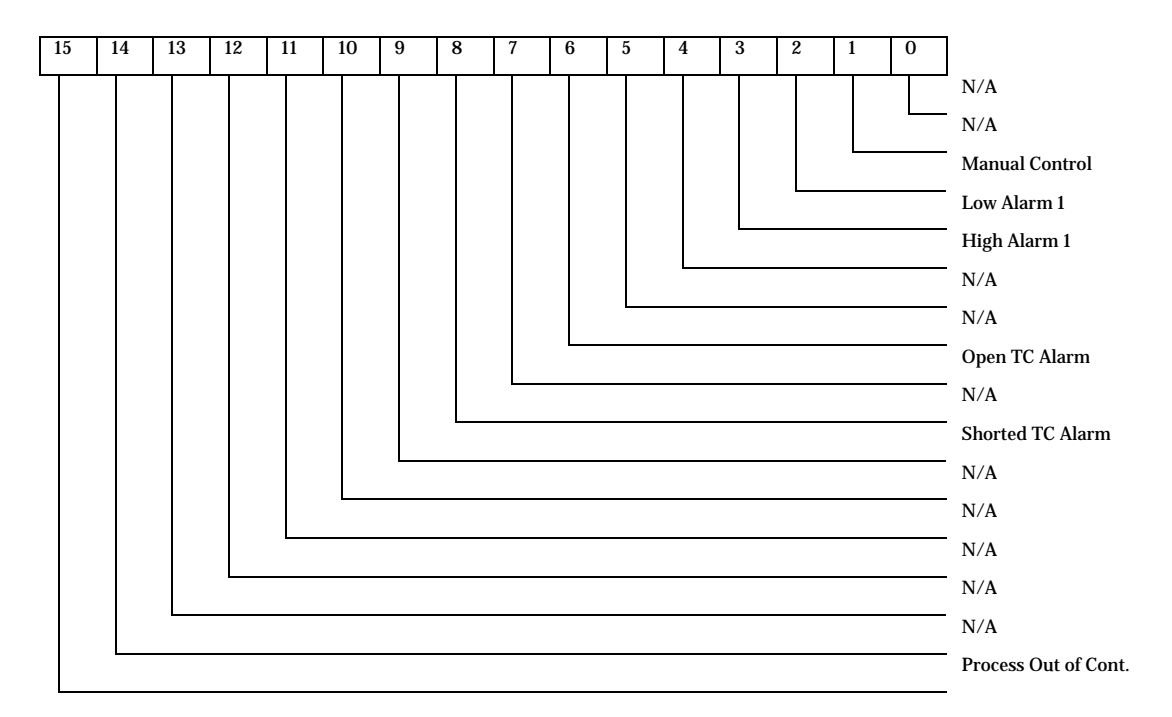

| PROCESSING |  |
|------------|--|

| BIT#:                                                                                                    | 0                                                                                                    |  |
|----------------------------------------------------------------------------------------------------|----------------------------------------------------------------------------------------------------|--|
| DESCRIPTION:                                                                                              | This status bit states whether this unit is currently processing.                                                                                                    |  |
|                                                                                                    | 0 = not currently processing (3200 manual mode)                                                                                                    |  |
|                                                                                                    | 1 = processing (3200 auto mode)                                                                                                    |  |
|                                                                                                    |                                                                                                    |  |
|                                                                                                    |                                                                                                    |  |
| MANUAL CONTROL                                                                                            |                                                                                                    |  |
| BIT#:                                                                                                    | 2                                                                                                    |  |
| <b>DESCRIPTION:</b> Indicates if the control is in manual (open loop) or automatic (closed loop) control. |                                                                                                    |  |
|                                                                                                    | 0 = Automatic Control                                                                                                    |  |
|                                                                                                    | 1 = Manual Control (or standby)                                                                                                    |  |
|                                                                                                    |                                                                                                    |  |
| LOW ALARM 1                                                                                               |                                                                                                    |  |
| BIT#                                                                                                    | 3                                                                                                    |  |
| DESCRIPTION:                                                                                              | Indicates that the first configured 3200 alarm is active. For example if Alarm 1 is not configured and Alarm 2 is set to be an absolute low alarm, this bit will be set if the temperature is lower than alarm setpoint 2. |  |
|                                                                                                    |                                                                                                    |  |
| HIGH ALARM 2                                                                                              |                                                                                                    |  |
| BIT#                                                                                                    | 4                                                                                                    |  |
|                                                                                                    |                                                                                                    |  |

| DESCRIPTION:        | Indicates that the second configured 3200 alarm is active. For example if Alarm 1 is not configured, Alarm 2 is<br>set to be an absolute low alarm, and Alarm 3 is set to be an absolute high alarm, this bit will be set if the<br>temperature is higher than alarm setpoint 3. |  |
|---------------------|----------------------------------------------------------------------------------------------------|--|
| OPEN TC ALARM       |                                                                                                    |  |
| BIT#                | 7                                                                                                    |  |
| DESCRIPTION:        | Indicates an open thermocouple condition (sensor break)                                                                                                    |  |
|                     | 0 = TC normal                                                                                                    |  |
|                     | 1 = TC open                                                                                                    |  |
| SHORTED TC ALARM    |                                                                                                    |  |
| BIT#                | 9                                                                                                    |  |
| DESCRIPTION:        | Indicates a shorted thermocouple condition (overrange)                                                                                                    |  |
|                     | 0 = TC normal                                                                                                    |  |
|                     | 1 = TC overrange                                                                                                    |  |
| PROCESS OUT OF CON  | TROL                                                                                                    |  |
| BIT#                | 15                                                                                                    |  |
| DESCRIPTION:        | Indicates controller is unable to maintain control of process. Requires that the 3200 'loop break time' is correctly set.                                                                                                    |  |
|                     | 0 = Alarm not active                                                                                                    |  |
|                     | 1 = Alarm active                                                                                                    |  |
| AUTOTUNE PROPORTI   | IONAL BAND 1                                                                                                    |  |
| POLL:               | 31 46                                                                                                    |  |
| SELECT:             | 31 47                                                                                                    |  |
| FORMAT:             | Numeric                                                                                                    |  |
| UNITS:              | ٥F                                                                                                    |  |
| DESCRIPTION:        | Autotune control proportional band in degrees. Same as "Proportional Band 1" in 3200.                                                                                                    |  |
| AUTOTUNE RESET 1 (I | NTEGRAL)                                                                                                    |  |
| POLL:               | 31 4A                                                                                                    |  |
| SELECT:             | 32 4B                                                                                                    |  |

Autotune control reset time in seconds (Integral term). Same as "Reset 1" in 3200.

FORMAT:

**DESCRIPTION:** 

UNITS:

Numeric

Seconds

#### AUTOTUNE RATE 1 (DERIVATIVE)

| POLL:        | 31 4E                                                                              |
|--------------|------------------------------------------------------------------------------------|
| SELECT:      | 32 4F                                                                              |
| FORMAT:      | Numeric                                                                            |
| UNITS:       | Seconds                                                                            |
| DESCRIPTION: | Autotune control rate time in seconds (Derivative term). Same as "Rate 1" in 3200. |
|              |                                                                                    |

#### AUTOTUNE CONTROLS

| POLL:        | N/A                                           |  |
|--------------|-----------------------------------------------|--|
| SELECT:      | 31 55                                         |  |
| FORMAT:      | Status                                        |  |
| UNITS:       | None                                          |  |
| DESCRIPTION: | Clear autotune parameters and begin autotune. |  |
|              | 0 = No action                                 |  |
|              | 1 = Clear and start tuning                    |  |

#### PROCESS SETPOINT 2

| DESCRIPTION: | Setpoint 2: temperature at which the process is to be maintained. |
|--------------|-------------------------------------------------------------------|
| UNITS:       | ٥F                                                                |
| FORMAT:      | Numeric                                                           |
| SELECT:      | 31 5D                                                             |
| POLL:        | 31 5C                                                             |

### MANUAL PERCENT OUTPUT

| POLL:        | 31 6A                                      |
|--------------|--------------------------------------------|
| SELECT:      | 31 6B                                      |
| FORMAT:      | Numeric                                    |
| UNITS:       | Percent                                    |
| DESCRIPTION: | Percent of power output by the controller. |

#### OPEN/CLOSE LOOP CONTROL

| POLL:                                                                  | 31 8E                                     |
|------------------------------------------------------------------------|-------------------------------------------|
| SELECT:                                                                | 31 8F                                     |
| FORMAT:                                                                | Status                                    |
| UNITS:                                                                 | None                                      |
| DESCRIPTION: Determines if the controller is in open or closed loop of |                                           |
|                                                                        | 0 = Open loop control (manual or standby) |
|                                                                        | 1 = Closed loop control (auto).           |

#### PROCESS TEMPERATURE DEVIATION

| POLL:        | 31 AA                                                        |
|--------------|--------------------------------------------------------------|
| SELECT:      | N/A                                                          |
| FORMAT:      | Numeric                                                      |
| UNITS:       | ٥F                                                           |
| DESCRIPTION: | Plus or minus temperature deviation from setpoint in degrees |

## 10. Remote Setpoint (Optional)

There are two inputs; 4-20mA and Volts which can be fitted in place of digital communications.

It is not necessary to fit an external burden resistor to the 4-20mA input.

If the 4-20mA remote setpoint input is connected and valid (>3.5mA; < 22mA) it will be used as the main setpoint. If it is not valid or not connected the controller will try to use the Volts input. Volts sensor break occurs at <-1; >+11V. The two inputs are not isolated from each other.

If neither remote input is valid the controller will fall back to the internal setpoint, SP1 or SP2 and flash the alarm beacon.

Be sure to set the Remote Hi Limit and Remote Lo Limit in the SETPOINT List.

# 11. Appendix A - Technical Specifications

| Analogue Input     |                                         |                                                                                                    |
|--------------------|-----------------------------------------|----------------------------------------------------------------------------------------------------|
|                    | Sample rate                             | 4Hz (250mS)                                                                                                    |
|                    | Calibration accuracy                    | $\pm 0.25\%$ of reading $\pm 1$ LSD                                                                                         |
|                    | Resolution                              | $<5, 0.5\mu V$ when using a 5 second filter                                                                                 |
|                    | Linearisation accuracy                  | <0.1% of reading                                                                                                    |
|                    | Input filter                            | Off to 59.9 secs                                                                                                    |
|                    | Zero offset                             | User adjustable over the full display range                                                                                 |
|                    | Thermocouple Types                      | Refer to Sensor inputs and display ranges table                                                                             |
|                    | Cold junction compensation              | Automatic compensation typically >30 to 1 rejection of ambient temperature change or external reference $0^{\circ}C$ (32°F) |
|                    | CJC Calibration accuracy                | < <u>+</u> 1.0°C at 25°C ambient                                                                                            |
|                    | RTD/PT100 Type                          | 3-wire, Pt100 DIN43760                                                                                                    |
|                    | Bulb current                            | 0.2mA                                                                                                    |
|                    | Lead compensation                       | No error for 22 ohms in all 3 leads                                                                                         |
|                    | Process Linear                          | -10 to 80mV, 0 to 10V with external potential divider module $100 \text{K}\Omega/800$                                       |
|                    | Current transformer                     | 50mAac into 10 ohm. This burden resistor is fitted inside the controller                                                    |
|                    | Fusing                                  | Fit a 2A type T fuse in line with this controller                                                                           |
| Digital input      |                                         |                                                                                                    |
|                    | Contact closure or logic 12V @ 5-40mA   |                                                                                                    |
|                    | Contact open $>500\Omega$               |                                                                                                    |
|                    | Contact closed $< 200\Omega$            |                                                                                                    |
| Outputs            |                                         |                                                                                                    |
| Relay              | Rating: 2-pin relay                     | Min: 12V, 100mA dc Max: 2A, 264Vac resistive                                                                                |
|                    | Rating: change-over, alarm relay        | Min: 12V, 100mA dc Max: 2A, 264Vac resistive                                                                                |
|                    | Application                             | Heating, cooling, alarms or valve position                                                                                  |
| Logic              | Rating                                  | On/High 12Vdc at 5 to 44mA                                                                                                  |
|                    | Application                             | Off/Low <100mV <100µA                                                                                                    |
|                    |                                         | Heating, cooling, alarms or valve position                                                                                  |
| Triac              | Current at maximum continuous operation | 0.75 A rms (resistive load)                                                                                                 |
|                    | Minimum and maximum operating voltage   | 30V rms to 264V rms resistive                                                                                               |
|                    | Snubber (22nF & 100Ω)                   | RC snubber must be fitted externally to prevent false triggering under line transient conditions                            |
| DC analogue output | Rating                                  | 0-20mA or 4-20mA software configurable                                                                                      |
|                    | Maximum load resistance                 | 500Ω                                                                                                    |
|                    | Isolation                               | Not isolated from the sensor input                                                                                          |
|                    | Applications                            | Heating, cooling or retranmission                                                                                           |
| Communications     |                                         |                                                                                                    |
| Digital            | Transmission standard                   | EIA-485 2wire or EIA-232 at 1200, 2400, 4800, 9600, 19,200 baud                                                             |
|                    | Protocols                               | Modbus®                                                                                                    |
| Control function-  |                                         | 2ri @                                                                                                    |
| Control            | Modes                                   | PID or PI with overshoot inhibition, PD, PI, P only or On/Off or valve position                                             |
|                    | Application                             | Heating and cooling                                                                                                    |
|                    | Auto/manual                             | Bumpless transfer                                                                                                    |
|                    | Setpoint rate limit                     | Off to 9999 degrees or display units per minute                                                                             |
| Tuning             | One-shot tune                           | Automatic calculation of PID and overshoot inhibition parameters                                                            |
| Alarms             | Types                                   | Full scale high or low. Deviation high low or hand                                                                          |
|                    | Modes                                   | Latching or non-latching. Normal or blocking action                                                                         |
|                    |                                         | Up to four process alarms can be combined onto a single output                                                              |
| Current Transforme | er Input                                | r                                                                                                    |
|                    | -                                       |                                                                                                    |

ACS 3216 Operators Manual

|         | Input current                 | 0 to 50mA rms calibrated, 50/60Hz                                                                                                    |
|---------|-------------------------------|----------------------------------------------------------------------------------------------------|
|         | Scale                         | 0 to 10, 25, 50 or 100Amps                                                                                                    |
|         | Input impedance               | <20Ω                                                                                                    |
|         | Accuracy                      | <u>+</u> 4% of reading                                                                                                    |
|         | Alarms                        | Leakage current, overcurrent                                                                                                    |
|         | Indication                    | Custom scrolling message and beacon                                                                                                    |
|         | Types                         | High, low, deviation band, sensor fault, load leakage current, over current, internal events                                                                     |
| Recipes |                               |                                                                                                    |
| -       | Number                        | 5                                                                                                    |
|         | Parameters stored             | 38                                                                                                    |
|         | Selection                     | Key press or via remote communications                                                                                                    |
| General |                               |                                                                                                    |
|         | Text Messages                 | 10 x 30 character messages                                                                                                    |
|         | Dimensions and weight         | 48W x 48H x 90Dmm (1.89W x 1.89H x 3.54D in) 8.82oz (250g)                                                                                                    |
|         | Power Supply                  | 100 to 240Vac -15%, +10%. 48 to 62Hz. 5 watts max                                                                                                    |
|         | Temperature and RH            | Operating: 32 to 131°F (0 to 55°C), RH: 5 to 90% non-condensing.                                                                                                 |
|         | Storage temperature           | -10 to 70°C (14 to 158°F)                                                                                                    |
|         | Panel sealing                 | IP 65, plug-in from front panel                                                                                                    |
|         | Safety standards              | EN61010, installation category II (voltage transients must not exceed 2.5kV), pollution degree 2.                                                                |
|         | Electromagnetic compatibility | EN61326-1 Suitable for domestic, commercial and light industrial as well as heavy industrial environments. (Class B emissions, Industrial Environment immunity). |
|         |                               | Low supply voltage versions are suitable for industrial environments only.                                                                                       |
|         | Atmospheres                   | Not suitable for use above 2000m or in explosive or corrosive atmospheres.                                                                                       |

## 12. Appendix B - ACS Custom Configuration Parameter List

## 12.1.1 Water Temp Unit

- ACS #: 724.00756.02
- Recipe Name: WAT

## 12.1.2 Hot Oil Unit

- ACS #: 724.00756.02
- Recipe Name: OIL

## 12.1.3 One Compressor Chiller – New (Effective (09/07)

- ACS #: 724.00756.02
- Recipe Name: 1CHL

## 12.1.4 Two Compressor Chiller – New (Effective 09/07)

- ACS #: 724.00756.02
- Recipe Name: 2CHL

## 12.1.5 One Compressor Chiller – Retrofit

- ACS #: 724.00789.02
- Recipe Name: 1CHR

## 12.1.6 Two Compressor Chiller – Retrofit

- ACS #: 724.00789.02
- Recipe Name: 2CHR

Water (TCU) ACS#: 724.00756.02

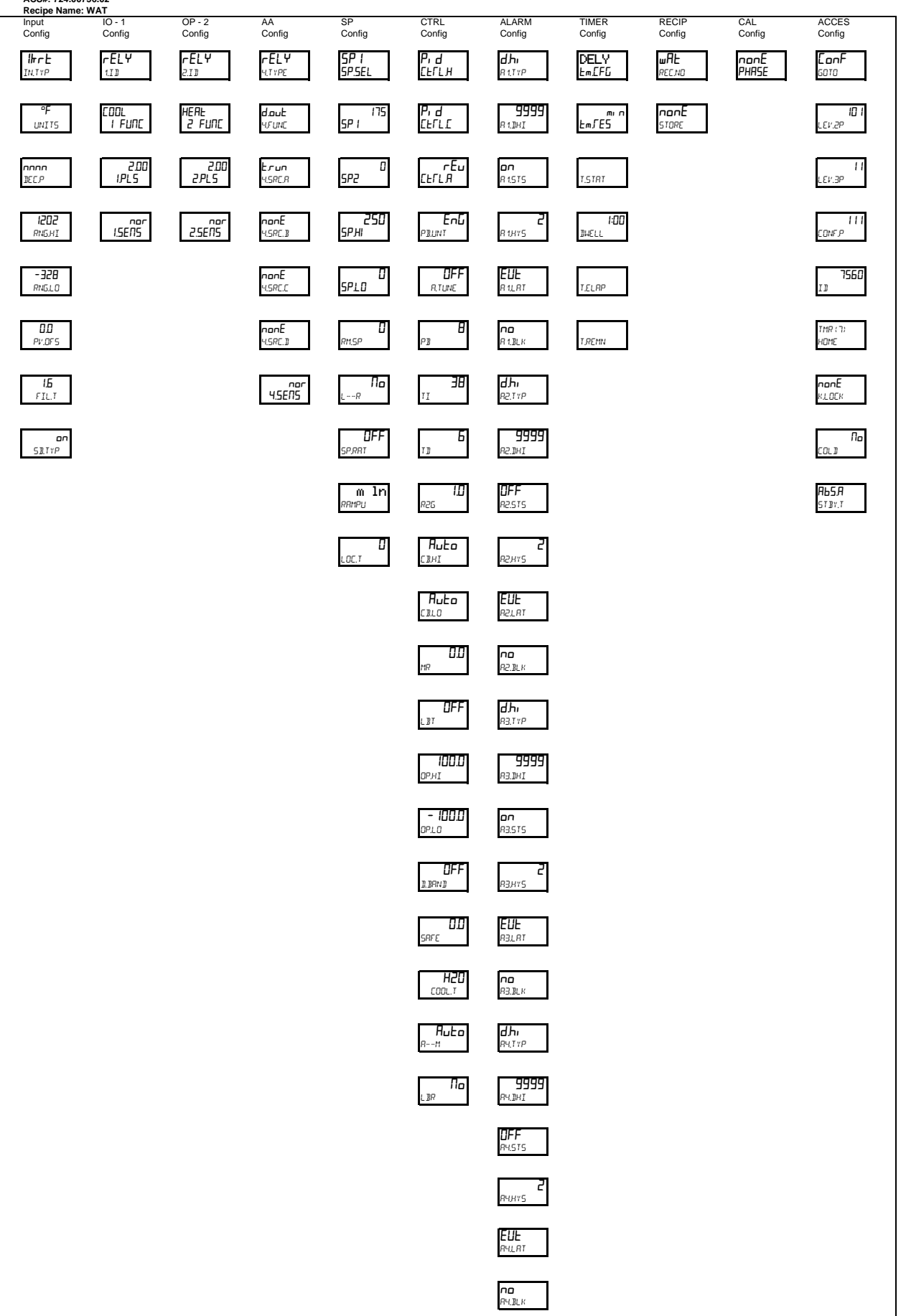

Hot Oil ACS#: 724.00756.02

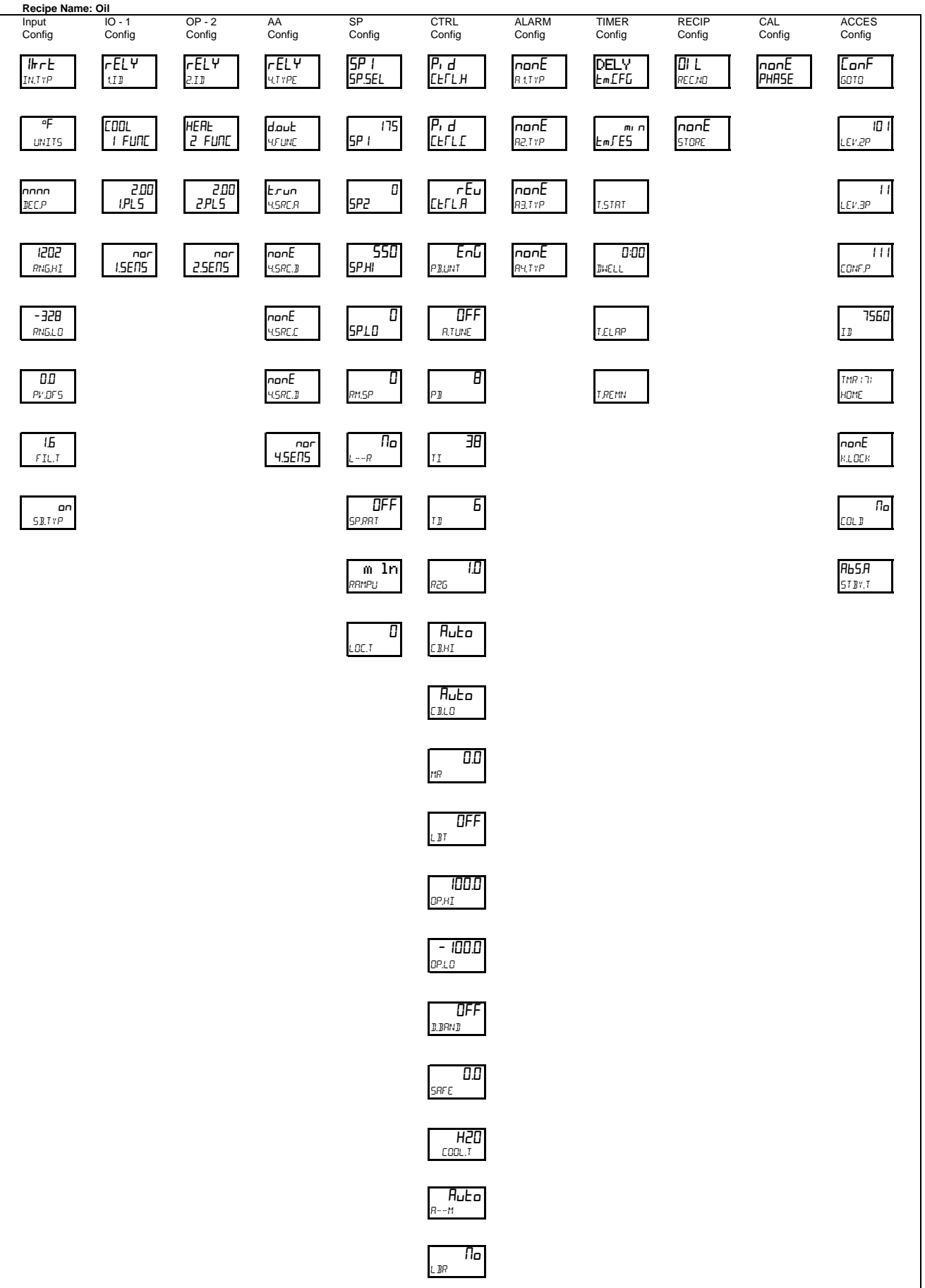

1 Compressor Chiller - New ACS#: 724.00756.02

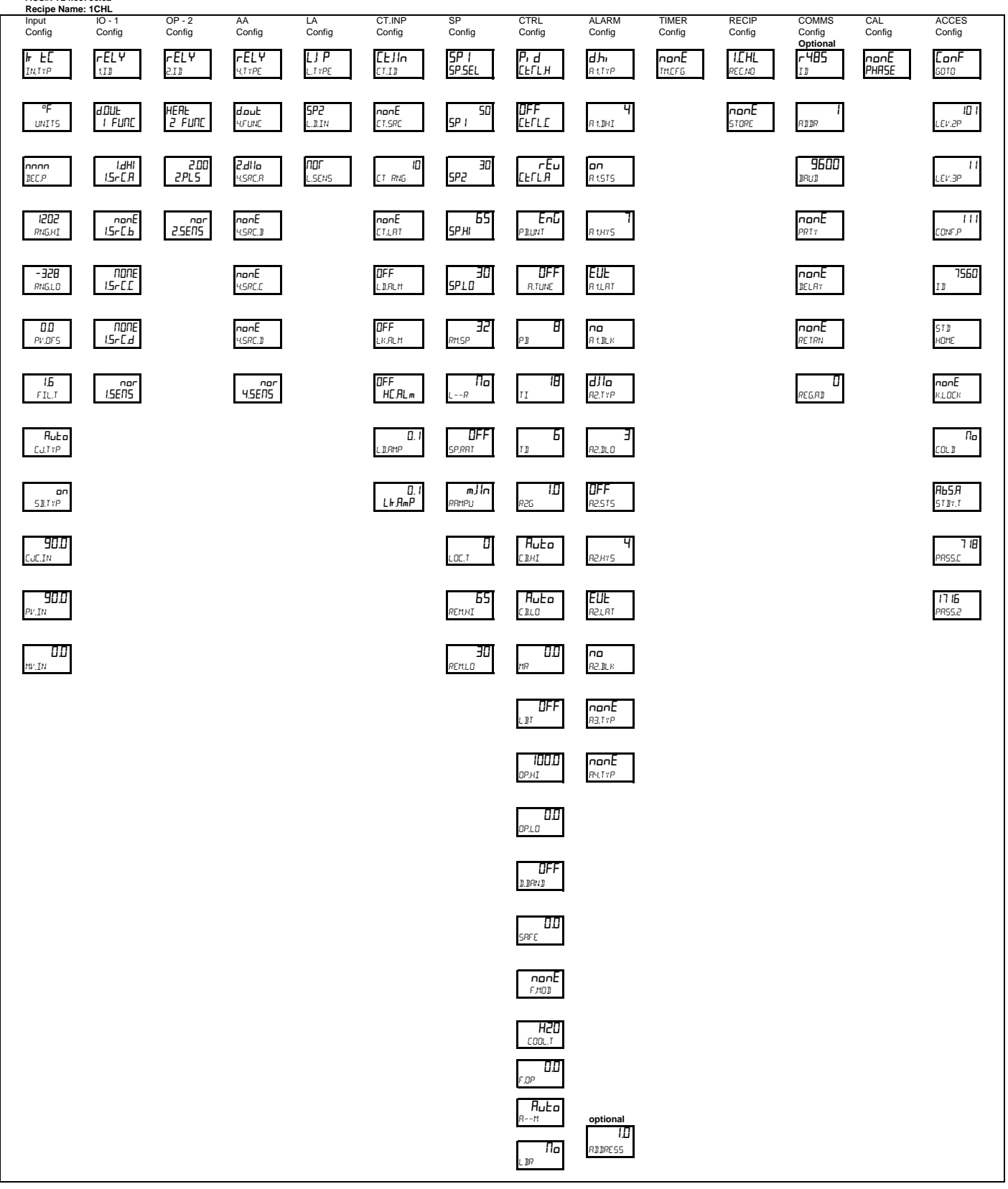

2 Compressor Chiller - New ACS#: 724.00756.02

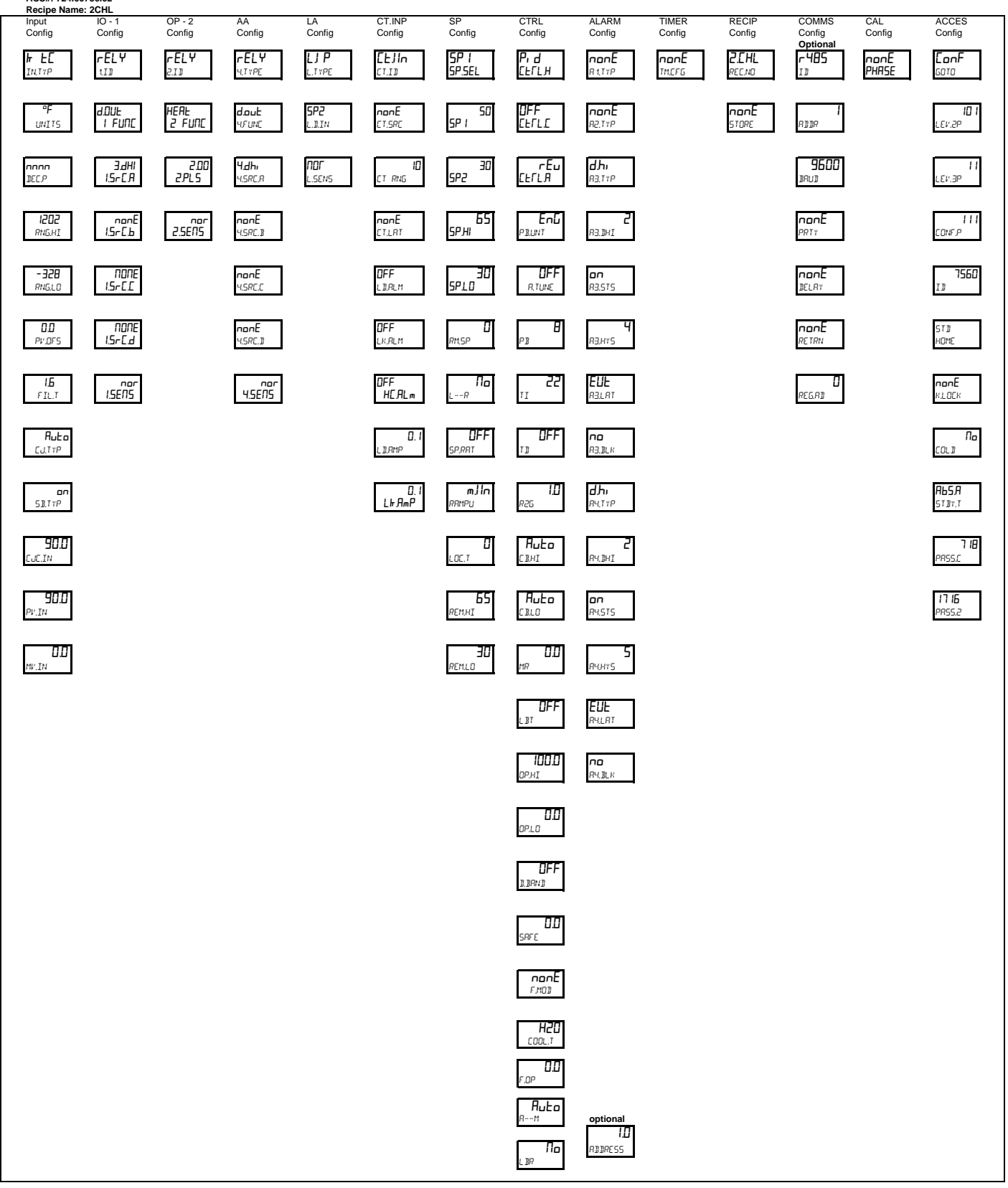

1 Compressor Chiller - Retrofit ACS#: 724.00789.02

Recipe Name: 1CHR 10 - 1 OP - 2 AA SP CTRL ALARM TIMER RECIP CAL ACCES Input Config Config Config Config Config Config Config Config Config Config Config гELŸ гELY 5P ( P, d NONE IEHF EonF ⊬ F[ гELŸ d.Hı попЕ SP.SEL ЕЕГЬЯ <u>EmE</u>FG INTYP 1.I D 2.I D Ч.ТҮРЕ 8 1.TYP REE.ND PHRSE GOTO ₀FF [ŀſl[ HEAF 5 LAUUC ٥F d.DUE d.out 56 ч попЕ 101 5P 1 I FUNE R 1.DHI UNITS 4.FUNC STORE LEV.2P 2.00 2.PLS гЕл СЕГГА 2.dl lo nnnn JEC.P 1.dHi 30 11 SP2 R 1.HYS LEV.3P 1.Sr [ A 4.SRC.R nor 2.SENS 65 EUF 1505 ПОЛЕ nonE EnG 111 SP.HI RNG.HI 1.5rE.b 4.SRC.B PB.UNT R LLRT CONF.P 7890 - 328 ПОПЕ 30 DFF nonE 4.5RC.C по SPLO 1.5-66 R 1. BL K RNG.LO r.Tune ID dLo 0.0 NONE nonE 0 8 STD PV.OF5 1.5r E.d 4.SRC.I RM.SP R2.TYP номе PR **1.Б** FIL.T 2.00 IPL 5 **попЕ** к.соск Πο 18 Ξ лог 4.5EП5 82.JLO --R Auto nor I.SENS DFF Б По CU.TYP SP,RRT R2.HY5 COLI ΤT 1.0 ЕUF DFF m ln п STBY.T RZ.LRT SBITTP RRMPU 826 87.0 Ruto ۵ пם CJC.IN LOC.T C B.HI R2.BLK Ruto 87.0 nonE PV.IN 81.0 83.TYP 0.0 0.0 nonE MV.IN RY,TYP MR OFF **B**T 100.0 OP.HI 0.0 OP.L.O OFF D.BRND 0.0 SRFE H50 COOL.T **Я**цЕо <sup>я--м</sup> optional l.D RIJIRESS Πο LBR

2 Compressor Chiller - Retrofit

ACS#: 724.00789.02 Recipe Name: 2CHR OP - 2 ALARM TIMER RECIP ACCES AA Config SP CTRL CAL Config Input IO - 1 Config Config Config Config Config Config Config Config Config SP 1 SP.SEL гЕLЧ 1.13 Рі І СЕГСН NONE E∞£FG 5C.HL ⊬ £[ гELY гELY nonE nonE EonF INTYP Ч.Т ҮРЕ R 1.TYP PHASE 2.I D REC.NO 6010 OFF Elfle ٩P d.out HEAF d.DUE 56 nonE попЕ 5P 1 I FUNC 2 FUNC UNITS 4,FUNC 82.TYP STORE LEV.2P Э.dHI 2.5-с.Я 2.00 IPLS ЧĤ H.dHl 30 гЕи СЕГLЯ пппп 5P2 LEV.3P DEC.P 4.SRC.R 8<u>3.</u>TYP 1505 ПОПЕ EnG nor I.SENS попЕ 65 2 SP.HI 2.5rE.b R3.DHI . CONF.P RNG,HI 4.SRC.1 PB.UNT NDNE 2.5r C.C - 328 nonE 30 DFF Ч 7890 SPLD RNG.LO 4.SRC.C r.Tune R3.HYS ID ПОЛЕ 2.5-С.d EUF TMR (7) 0.0 ۵ Ч nonE RM.SP PV.DFS 4.SRC.I PR R3.LRT номе **по** R3.BLK 1.6 По 18 nonE nor 2.5ENS пог 4.5EЛ5 FIL.T ---R K.LOEK Ruto DFF dНı CJ.TYP SP,RRT RY, TYP COLI ΤD **ם ה** SB,TYP 1.0 *А*Ь5,Я m ln 2 RRMPU R2G RY.IHI STBY.T 87.0 Ruto 5 0 EJE.IN LOC.T R4,H Y S C B.HI EUE RYLET Ruto 87.0 PV.IN C B.LO

10 1

11

111

По

0.0 MV.IN

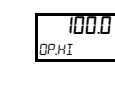

0.0 OP.LO

0.0

DFF L₿T

по

RY.BLK

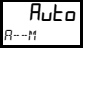

По LBR

optional 1.0 RIJRESS